Dell Latitude 6430u Uporabniški priročnik

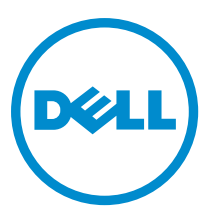

Regulativni model: P36G Regulativni tip: P36G001

# Opombe, previdnostni ukrepi in opozorila

Ű

OPOMBA: OPOMBA označuje pomembne informacije, ki vam pomagajo bolje izkoristiti računalnik.

POZOR: PREVIDNO označuje možnost poškodbe strojne opreme ali izgube podatkov in vam svetuje, kako se izogniti težavi.

Opozorilo: OPOZORILO označuje možnost poškodb lastnine, telesnih poškodb ali smrti.

#### © 2013 Dell Inc.

Blagovne znamke, uporabljene v tem besedilu: Dell<sup>™</sup>, logotip Dell, Dell Boomi<sup>™</sup>, Dell Precision<sup>™</sup>, OptiPlex<sup>™</sup>, Latitude<sup>™</sup>, PowerEdge<sup>™</sup>, PowerVault<sup>™</sup>, PowerConnect<sup>™</sup>, OpenManage<sup>™</sup>, EqualLogic<sup>™</sup>, Compellent<sup>™</sup>, KACE<sup>™</sup>, FlexAddress<sup>™</sup>, Force10<sup>™</sup> in Vostro<sup>™</sup> so blagovne znamke družbe Dell Inc. Intel<sup>®</sup>, Pentium<sup>®</sup>, Xeon<sup>®</sup>, Core<sup>®</sup> in Celeron<sup>®</sup> so registrirane blagovne znamke družbe Intel Corporation v ZDA in ostalih državah. AMD<sup>®</sup> je registrirana blagovna znamka, AMD Opteron<sup>™</sup>, AMD Phenom<sup>™</sup> in AMD Sempron<sup>™</sup> pa so blagovne znamke družbe Advanced Micro Devices, Inc. Microsoft<sup>®</sup>, Windows<sup>®</sup>, Windows Server<sup>®</sup>, Internet Explorer<sup>®</sup>, MS-DOS<sup>®</sup>, Windows Vista<sup>®</sup> in Active Directory<sup>®</sup> so ali blagovne znamke ali registrirane blagovne znamke družbe Microsoft Corporation v ZDA in/ali drugih državah. Red Hat<sup>®</sup> in Red Hat<sup>®</sup> Enterprise Linux<sup>®</sup> sta registrirani blagovni znamki družbe Red Hat, Inc. v ZDA in/ali drugih državah. Novell<sup>®</sup> in SUSE<sup>®</sup> sta registrirani blagovni znamki družbe Novell Inc. v ZDA in/ali drugih državah. Novell<sup>®</sup> in su SUSE<sup>®</sup> sta registrirani blagovni znamki družbe Novell Inc. v ZDA in/ali drugih državah. Novell<sup>®</sup> in su Suste<sup>®</sup> sta registrirani blagovni znamki družbe Novell Inc. v ZDA in/ali drugih državah. Novell<sup>®</sup> in SUSE<sup>®</sup> sta registrirani blagovni znamki družbe Novell Inc. v ZDA in/ali drugih državah. Novell<sup>®</sup> in SUSE<sup>®</sup> sta registrirani blagovni znamki družbe Novell Inc. v ZDA in/ali drugih državah. Novell<sup>®</sup> in SUSE<sup>®</sup> sta registrirani blagovni znamki družbe Novell Inc. v ZDA in/ali drugih državah. Novell<sup>®</sup> in SUSE<sup>®</sup> sta registrirani blagovni znamki družbe Novell Inc. v ZDA in/ali drugih državah. Novell<sup>®</sup> in SUSE<sup>®</sup> sta registrirana blagovna znamka družbe Novell Inc. v ZDA in/ali drugih državah. Novell<sup>®</sup> in SUSE<sup>®</sup> sta registrirana blagovna znamka družbe Novell<sup>®</sup> in Zitri<sup>®</sup> so ali registrirana blagovna znamka družbe Novell<sup>®</sup> in Sustavah. VMware<sup>®</sup>, vMotion<sup>®</sup>, vCenter SRM<sup>™</sup> in vSphere<sup>®</sup> so ali registrirane blagovne znamke ali blagovne znamke družbe VMware<sup>®</sup>, v

2013 - 05

Rev. A02

# Kazalo

| Opombe, previdnostni ukrepi in opozorila                     |    |
|--------------------------------------------------------------|----|
| 1 Delo v notraniosti računalnika                             |    |
| Preden začnete z delom znotraj računalnika                   |    |
| Izklop računalnika                                           |    |
| Ko končate z delom v notranjosti računalnika                 |    |
| 2 Odstranjevanje in nameščanje komponent                     | 9  |
| Priporočena orodja                                           | 9  |
| Pregled sistema                                              | 9  |
| Odstranjevanje kartice Secure Digital (SD)                   | 11 |
| Nameščanje kartice Secure Digital (SD)                       |    |
| Odstranitev baterije                                         |    |
| Namestitev baterije                                          | 12 |
| Odstranjevanje pokrova osnovne plošče                        | 12 |
| Namestitev pokrova osnovne plošče                            | 13 |
| Odstranjevanje kartice mSATA SSD                             | 13 |
| Nameščanje kartice mSATA SSD                                 | 14 |
| Odstranjevanje pomnilnika                                    | 14 |
| Namestitev pomnilnika                                        |    |
| Odstranjevanje kartice WLAN/WiGig                            | 14 |
| Nameščanje kartice WLAN/WiGig                                |    |
| Odstranjevanje kartice za brezžično prostrano omrežje (WWAN) | 15 |
| Nameščanje kartice WWAN                                      | 15 |
| Odstranjevanje plošče TAA                                    |    |
| Nameščanje plošče TAA                                        | 16 |
| Odstranitev sistemskega ventilatorja                         |    |
| Namestitev sistemskega ventilatorja                          |    |
| Odstranitev tipkovnice                                       | 17 |
| Namestitev tipkovnice                                        |    |
| Odstranjevanje sklopa naslona za dlani                       |    |
| Nameščanje sklopa naslona za dlani                           |    |
| Odstranjevanje plošče stikala za vklop                       | 22 |
| Nameščanje plošče stikala za vklop                           | 22 |
| Odstranjevanje plošče čitalca prstnih odtisov                | 22 |
| Nameščanje plošče čitalca prstnih odtisov                    | 23 |
| Odstranjevanje okvirja zaslona                               | 23 |

| Namestitev okvirja zaslona                                         | 24 |
|--------------------------------------------------------------------|----|
| Odstranitev zaslonske plošče                                       |    |
| Namestitev zaslonske plošče                                        |    |
| Odstranitev plošče lučke za napajanje                              |    |
| Namestitev plošče lučke za napajanje                               |    |
| Odstranjevanje kamere                                              |    |
| Nameščanje kamere                                                  | 27 |
| Odstranjevanje zvočnikov                                           |    |
| Namestitev zvočnikov                                               |    |
| Odstranjevanje gumbne baterije                                     |    |
| Namestitev gumbne baterije                                         | 29 |
| Odstranjevanje kartice Bluetooth                                   |    |
| Namestitev kartice Bluetooth                                       |    |
| Odstranjevanje plošče pametne kartice                              |    |
| Nameščanje plošče pametne kartice                                  |    |
| Odstranitev ohišja pametne kartice                                 |    |
| Namestitev ohišja pametne kartice                                  |    |
| Odstranitev hallovega tipala                                       |    |
| Namestitev hallovega tipala                                        |    |
| Odstranjevanje vohljaške plošče                                    |    |
| Nameščanje vohljaške plošče                                        |    |
| Odstranitev sklopa zaslona                                         |    |
| Namestitev sklopa zaslona                                          |    |
| Odstranitev napajalnega priključka                                 |    |
| Namestitev napajalnega priključka                                  |    |
| Odstranjevanje matične plošče                                      |    |
| Namestitev matične plošče                                          |    |
| Odstranitev hladilnega modula                                      |    |
| Namestitev hladilnega modula                                       |    |
| 3 Sistemske nastavitve                                             | 41 |
| Pregled sistemskih nastavitev                                      |    |
| Zagonsko zaporedje                                                 | 41 |
| Navigacijske tipke                                                 | 41 |
| Posodobitev BIOS-a                                                 | 42 |
| Možnosti sistemskih nastavitev                                     | 43 |
| 4 Odpravljanje težav                                               | 53 |
| Diagnostika izboljšanega predzagonskega ocenjevanje sistema (ePSA) | 53 |
| Diagnostika                                                        | 53 |
| Kode piskov                                                        | 54 |
| Kode lučk LED za napake                                            | 55 |

| 5 Tehnični podatki                 |    |
|------------------------------------|----|
| 6 Pridobivanie pomoči              |    |
| Vzpostavljanje stika z družbo Dell | 63 |

# Delo v notranjosti računalnika

# Preden začnete z delom znotraj računalnika

Upoštevajte ta varnostna navodila, da zaščitite računalnik pred morebitnimi poškodbami in zagotovite lastno varnost. Če ni drugače navedeno, se pri vseh postopkih, vključenih v ta dokument, predpostavlja, da so zagotovljeni naslednji pogoji:

- prebrali ste varnostna navodila, priložena vašemu računalniku.
- Komponento lahko zamenjate ali če ste jo kupili ločeno namestite tako, da postopek odstranitve izvedete v obratnem vrstnem redu.

Opozorilo: Preden začnete z delom znotraj računalnika, preberite varnostne informacije, ki so priložene računalniku. Za dodatne informacije o varnem delu obiščite domačo stran za skladnost s predpisi na naslovu www.dell.com/ regulatory\_compliance

POZOR: Večino popravil lahko opravi samo pooblaščeni serviser. Popravljate ali odpravljate lahko samo težave, ki so navedene v dokumentaciji izdelka ali po napotkih podpornega osebja preko elektronske storitve ali telefona. Škoda, ki je nastala zaradi popravil, ki jih družba Dell ni odobrila, garancija ne krije. Seznanite se z varnostnimi navodili, ki so priložena izdelku, in jih upoštevajte.

POZOR: Elektrostatično razelektritev preprečite tako, da se ozemljite z uporabo traku za ozemljitev ali občasno dotaknete nepobarvane kovinske površine, na primer priključka na hrbtni strani računalnika.

POZOR: S komponentami in karticami ravnajte previdno. Ne dotikajte se komponent ali stikov na kartici. Kartico prijemajte samo za robove ali za kovinski nosilec. Komponente, kot je procesor, držite za robove in ne za nožice.

POZOR: Ko odklopite kabel, ne vlecite kabla samega, temveč priključek na njem ali pritrdilno zanko. Nekateri kabli imajo priključek z zaklopnimi jezički; če izklapljate tak kabel, pritisnite na zaklopni jeziček, preden izklopite kabel. Ko priključke ločujete, poskrbite, da bodo poravnani, da se njihovi stiki ne zvijejo. Tudi preden priključite kabel, poskrbite, da bodo priključki na obeh straneh pravilno obrnjeni in poravnani.

OPOMBA: Barva vašega računalnika in nekaterih komponent se lahko razlikuje od prikazane v tem dokumentu.

Pred posegom v notranjost računalnika opravite naslednje korake, da se izognete poškodbam računalnika.

- 1. Delovna površina mora biti ravna in čista, da preprečite nastanek prask na pokrovu računalnika.
- 2. Izklopite računalnik (glejte poglavje Izklop računalnika).

N POZOR: Če želite izklopiti omrežni kabel, najprej odklopite kabel iz računalnika in nato iz omrežne naprave.

- 3. Iz računalnika odklopite vse omrežne kable.
- 4. Odklopite računalnik in vse priključene naprave iz električnih vtičnic.
- 5. Ko je sistem odklopljen, pritisnite in zadržite gumb za vklop, da s tem ozemljite sistemsko ploščo.
- 6. Odstranite pokrov.

U

Yeven province province pro

# Izklop računalnika

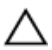

POZOR: Preden izklopite računalnik, shranite in zaprite vse odprte datoteke ter zaprite vse odprte programe, da preprečite izgubo podatkov.

- 1. Zaustavite operacijski sistem.
  - V sistemu Windows 8:
    - \* Če uporabljate napravo na dotik:
      - a. Podrsajte z desnega roba zaslona, da odprete meni čarobnih gumbov, nato izberite **Nastavitve**.
      - b. Izberite ikono  ${}^{igcup}$  nato izberite Shut down (Zaustavitev sistema)
    - \* Če uporabljate miško:
      - a. Pokažite v zgornji desni kot zaslona in kliknite Nastavitve.
      - b. Kliknite ikono  $\bigcirc$  nato izberite **Zaustavitev sistema**.
  - V sistemu Windows 7:
    - 1. Kliknite Start 🧐.
    - 2. Kliknite Zaustavitev sistema.

ali

- 1. Kliknite Start
- 2. Kliknite puščico v spodnjem desnem kotu menija Start, kot je prikazano spodaj, in nato kliknite

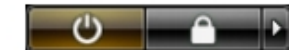

#### Zaustavitev sistema.

 Zagotovite, da so računalnik in vse priključene naprave izklopljeni. Če se računalnik in priključene naprave ne izključijo samodejno ob zaustavitvi operacijskega sistema, pritisnite in 6 sekunde držite gumb za vklop, da jih izklopite.

### Ko končate z delom v notranjosti računalnika

Ko dokončate kateri koli postopek zamenjave, zagotovite, da pred vklopom računalnika priključite zunanje naprave, kartice, kable itn.

1. Ponovno namestite pokrov.

🔨 POZOR: Omrežni kabel priključite tako, da najprej priključite kabel v omrežno napravo in nato v računalnik.

- 2. Priključite vse telefonske ali omrežne kable v računalnik.
- 3. Računalnik in vse priključene naprave priključite v električne vtičnice.
- 4. Vklopite računalnik.
- 5. Po potrebi zaženite program Dell Diagnostics in preverite, ali računalnik pravilno deluje.

# Odstranjevanje in nameščanje komponent

V tem poglavju so podrobne informacije o tem, kako morate odstraniti ali namestiti komponente računalnika.

# Priporočena orodja

Za postopke, navedene v tem dokumentu, boste verjetno potrebovali naslednja orodja:

- majhen ploščat izvijač,
- izvijač Phillips,
- majhno plastično pero.

### **Pregled sistema**

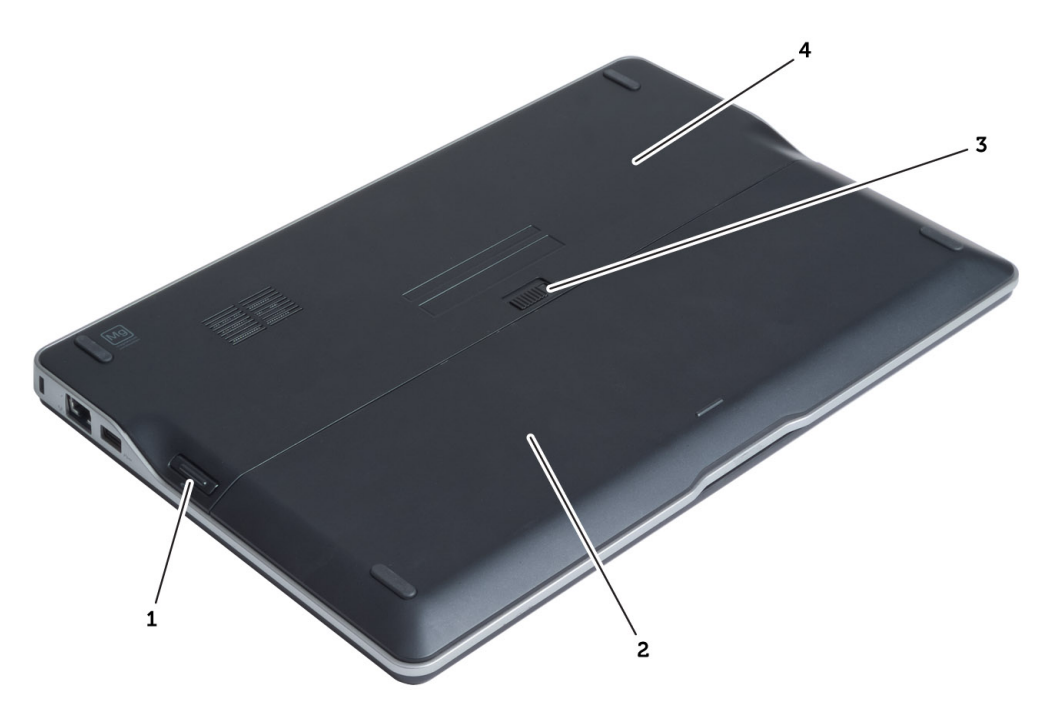

#### Skica 1. Pogled z zadnje strani

- 1. kartica Secure Digital (SD)
- 2. baterija
- 3. zapah za sprostitev baterije
- 4. spodnji pokrov

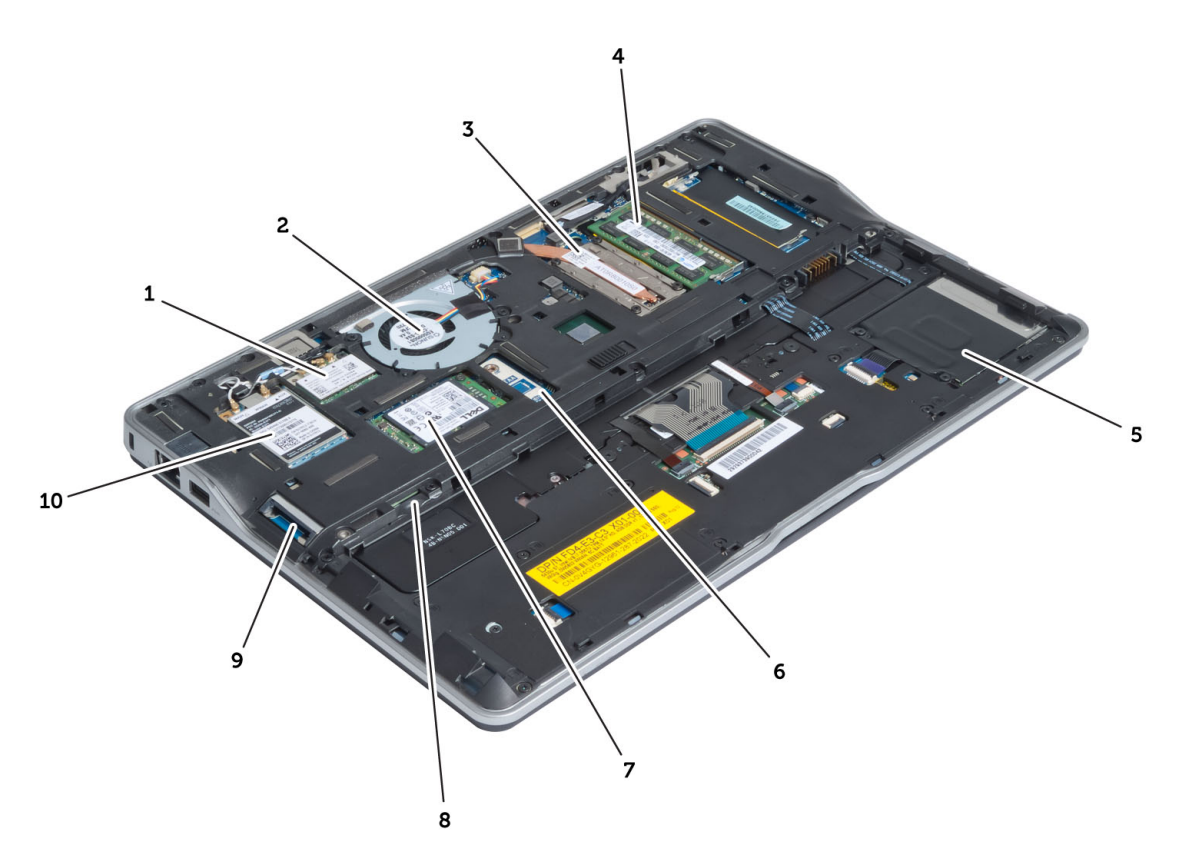

#### Skica 2. Pogled znotraj — zadaj

- 1. kartica za brezžično lokalno omrežje (WLAN) / brezžično gigabitno povezavo (WiGig)
- 2. sistemski ventilator
- 3. hladilni modul
- 4. pomnilnik
- 5. ohišje pametne kartice
- 6. plošča TAA

- 7. kartica mSATA SSD
- 8. reža za kartico SIM (modul za identifikacijo lastnika)
- 9. reža za kartico SD
- 10. kartica za brezžično prostrano omrežje (WWAN)

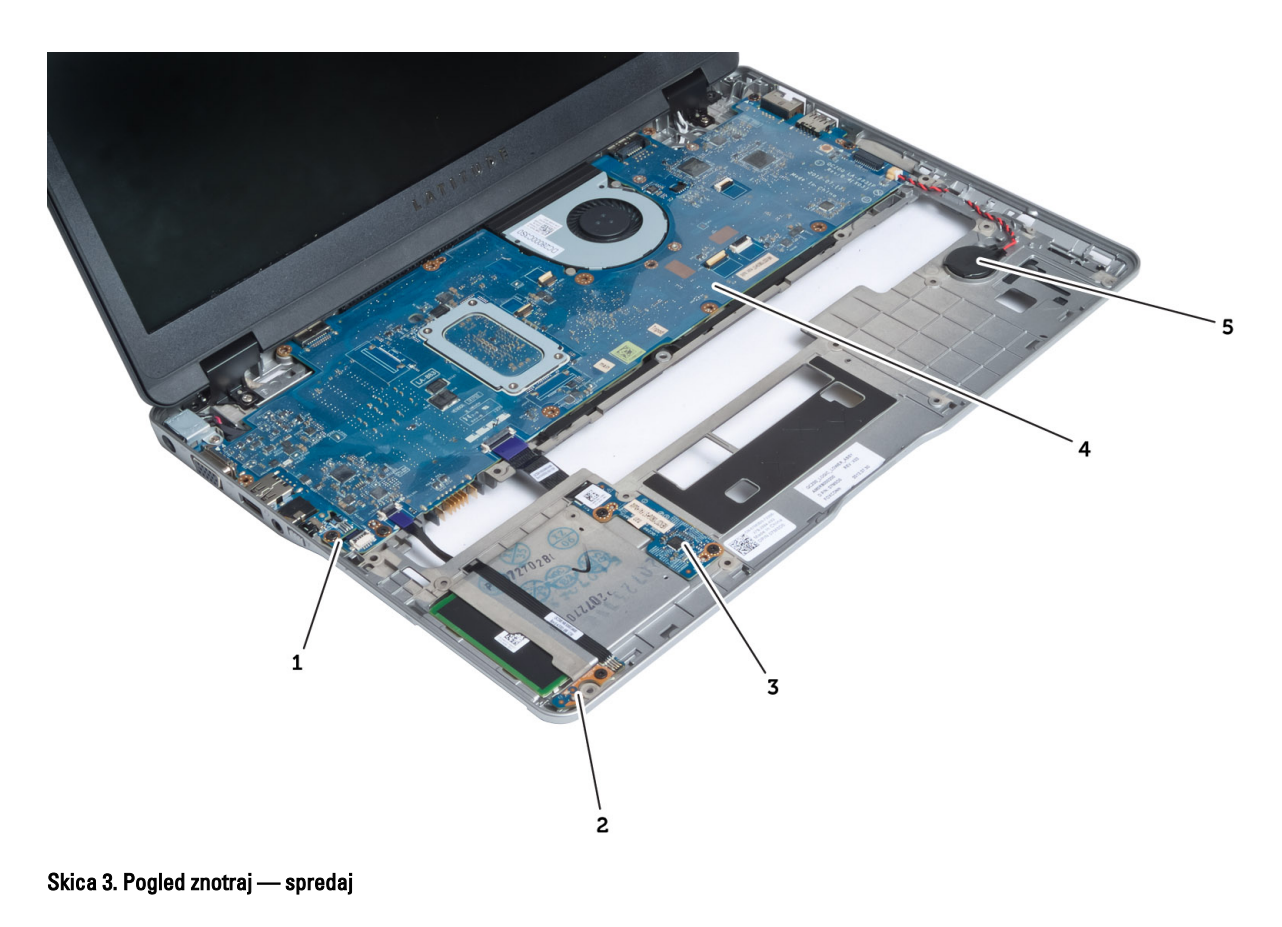

1. vohljaška plošča

4. matična plošča
 5. gumbna baterija

- 2. hallovo tipalo
- 3. plošča pametne kartice
- Odstranjevanje kartice Secure Digital (SD)
- 1. Sledite navodilom v poglavju *Preden začnete z delom znotraj računalnika*.
- 2. Pritisnite kartico SD, da jo sprostite iz računalnika.

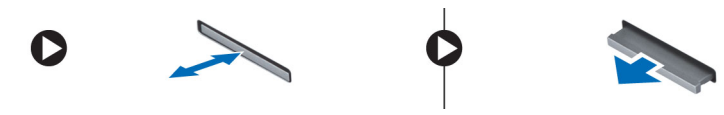

**3.** Izvlecite kartico SD iz računalnika.

# Nameščanje kartice Secure Digital (SD)

- 1. Potisnite pkartico SD v režo tako, da se zaskoči.
- 2. Sledite navodilom v poglavju *Ko končate z delom znotraj računalnika*.

# Odstranitev baterije

- 1. Sledite navodilom v poglavju Preden začnete z delom znotraj računalnika.
- 2. Potisnite zatič, da odklenete baterijo, nato potisnite in odstranite baterijo iz računalnika.

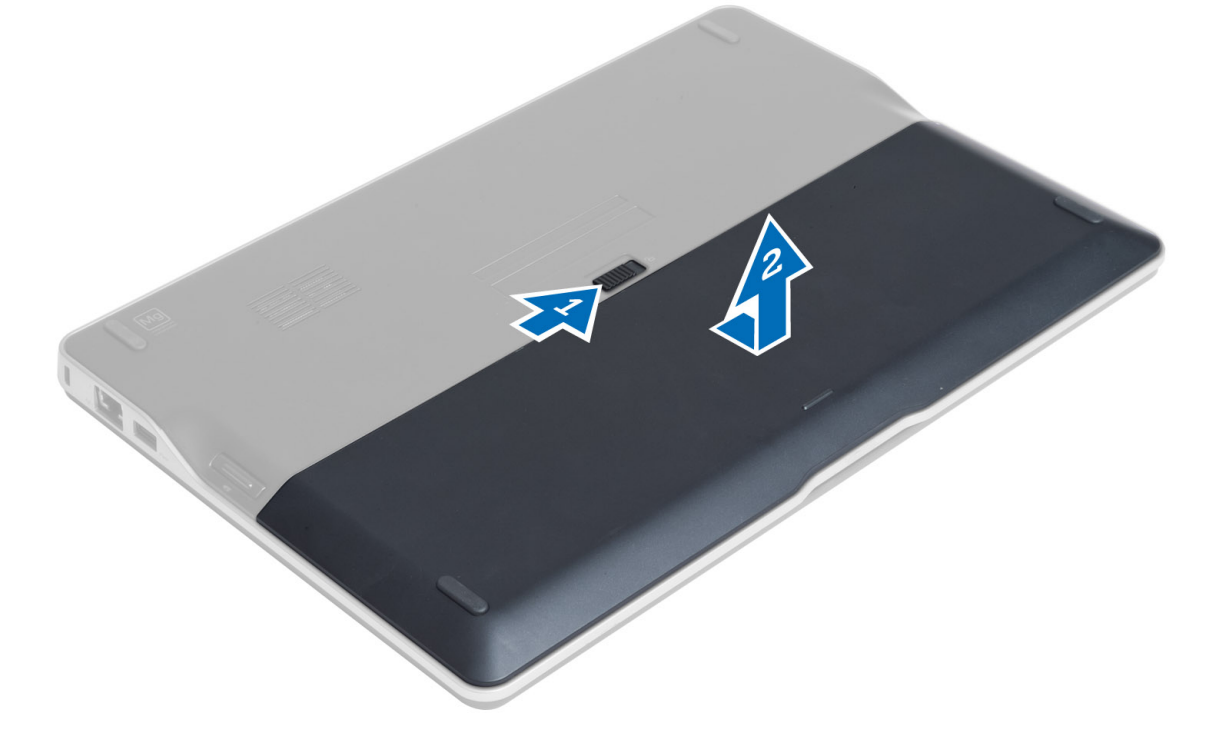

# Namestitev baterije

- 1. Potisnite baterijo v režo tako, da se zaskoči.
- 2. Sledite navodilom v poglavju Ko končate z delom znotraj računalnika.

# Odstranjevanje pokrova osnovne plošče

- 1. Sledite navodilom v poglavju Preden začnete z delom znotraj računalnika.
- 2. Odstranite:
  - a) baterijo
    - b) kartico SD
- 3. Odstranite vijake, s katerimi je spodnji pokrov pritrjen na računalnik, ter potisnite in odstranite spodnji pokrov.

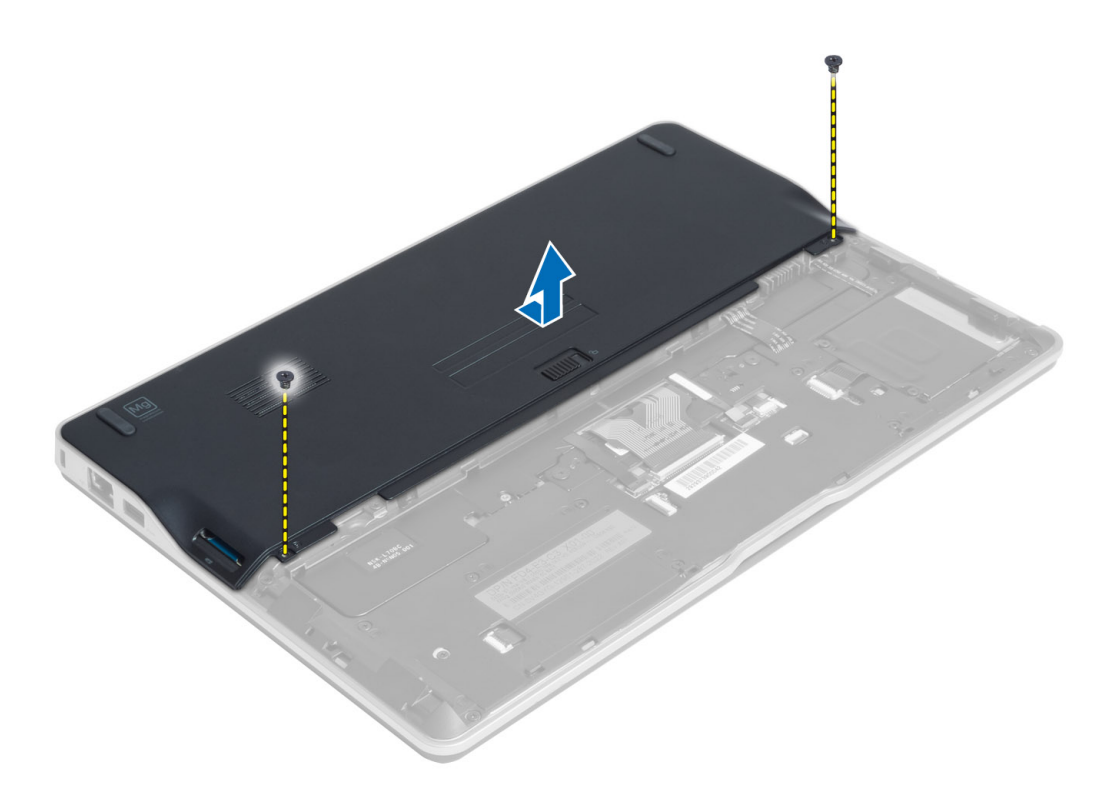

### Namestitev pokrova osnovne plošče

- 1. Namestite spodnji pokrov tako, da je poravnan z luknjami za vijake v računalniku.
- 2. Privijte vijake, da pritrdite spodnji pokrov na računalnik.
- 3. Namestite:
  - a) kartico SD
  - b) baterijo
- **4.** Sledite navodilom v poglavju *Ko končate z delom znotraj računalnika*.

# Odstranjevanje kartice mSATA SSD

- 1. Sledite navodilom v poglavju *Preden začnete z delom znotraj računalnika*.
- 2. Odstranite:
  - a) baterijo
  - b) kartico SD
  - c) spodnji pokrov
- 3. Odstranite vijak, s katerim je pritrjena kartica mSATA SSD, in odstranite kartico mSATA SSD iz računalnika.

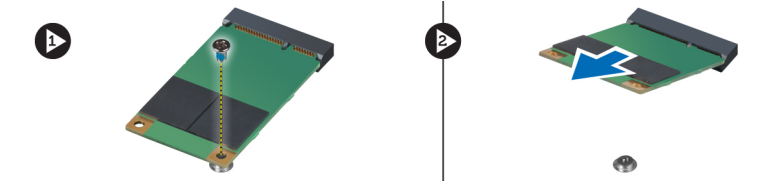

# Nameščanje kartice mSATA SSD

- 1. Kartico mSATA SSD postavite v režo v računalniku.
- 2. Privijte vijak, da kartico mSATA SSD pritrdite na računalnik.
- 3. Namestite:
  - a) spodnji pokrov
  - b) kartico SD
  - c) baterijo
- 4. Sledite navodilom v poglavju Ko končate z delom znotraj računalnika.

# Odstranjevanje pomnilnika

- 1. Sledite navodilom v poglavju Preden začnete z delom znotraj računalnika.
- 2. Odstranite:
  - a) baterijo
    - b) kartico SD
  - c) spodnji pokrov
- **3.** Zadrževalne zatiče ločite od pomnilniškega modula, da ta izskoči. Dvignite in odstranite pomnilniški modul iz priključka na sistemski plošči.

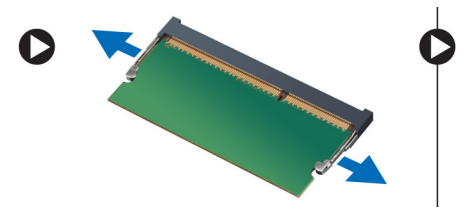

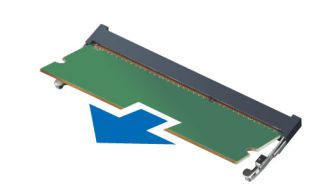

# Namestitev pomnilnika

- 1. Pomnilniški modul vstavite v režo za pomnilnik.
- 2. Pomnilniški modul potisnite navzdol, da se zaskoči na svoje mesto.
- 3. Namestite:
  - a) spodnji pokrov
  - b) kartico SD
  - c) baterijo
- 4. Sledite navodilom v poglavju Ko končate z delom znotraj računalnika.

# Odstranjevanje kartice WLAN/WiGig

- 1. Sledite navodilom v poglavju Preden začnete z delom znotraj računalnika.
- 2. Odstranite:
  - a) baterijo
  - b) kartico SD
  - c) spodnji pokrov
- **3.** Iz kartice WLAN/WiGig odklopite antenske kable in odstranite vijak, s katerim je kartica WLAN/WiGig pritrjena v računalnik. Kartico WLAN/WiGig odstranite iz računalnika.

**OPOMBA:** Kartica WiGig ima tri antenske kable.

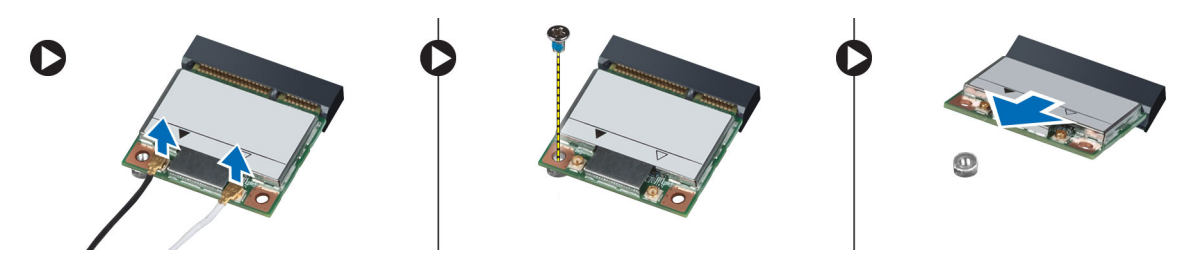

### Nameščanje kartice WLAN/WiGig

- 1. Kartico WLAN/WiGig vstavite v priključek zanjo in v ustrezno režo pod kotom 45 stopinj.
- 2. Kartico WLAN/WiGig potisnite navzdol in privijte vijak, da kartico WLAN/WiGig pritrdite v računalnik.
- 3. Antenske kable priklopite na ustrezne priključke, označene na kartici WLAN/WiGig.

**OPOMBA:** Kartica WiGig ima tri antenske kable, ki jih je treba med namestitvijo priključiti.

- 4. Namestite:
  - a) spodnji pokrov
  - b) kartico SD
  - c) baterijo
- 5. Sledite navodilom v poglavju Ko končate z delom znotraj računalnika.

### Odstranjevanje kartice za brezžično prostrano omrežje (WWAN)

- 1. Sledite navodilom v poglavju Preden začnete z delom znotraj računalnika.
- 2. Odstranite:
  - a) baterijo
  - b) kartico SD
  - c) spodnji pokrov
- 3. Odklopite antenske kable s kartice WWAN.
- 4. Odstranite vijak, s katerim je kartica WWAN pritrjena na računalnik.
- 5. Kable antene odklopite s kartice WWAN. Odstranite vijak, s katerim je kartica WWAN pritrjena na računalnik, in odstranite kartico WWAN.

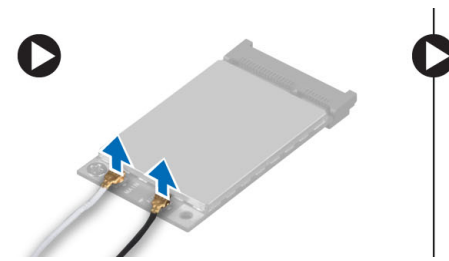

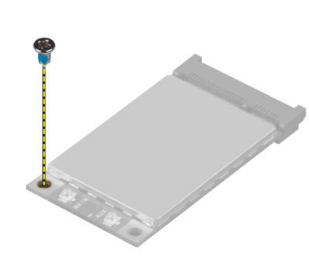

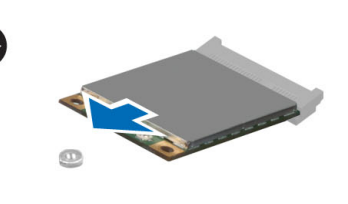

# Nameščanje kartice WWAN

- 1. Kartico WWAN vstavite v ustrezno režo na matični plošči.
- 2. Kartico WWAN potisnite navzdol in privijte vijak, da kartico WWAN pritrdite na računalnik.
- 3. Antenske kable priklopite na ustrezne priključke, označene na kartici WWAN.

- 4. Namestite:
  - a) spodnji pokrov
  - b) kartico SD
  - c) baterijo
- 5. Sledite navodilom v poglavju Ko končate z delom znotraj računalnika.

# Odstranjevanje plošče TAA

- 1. Sledite navodilom v poglavju Preden začnete z delom znotraj računalnika.
- 2. Odstranite:
  - a) baterijo
  - b) kartico SD
  - c) spodnji pokrov
- 3. Odstranite vijak, s katerim je plošča TAA pritrjena na računalnik. Odstranite ploščo TAA iz reže na matični plošči.

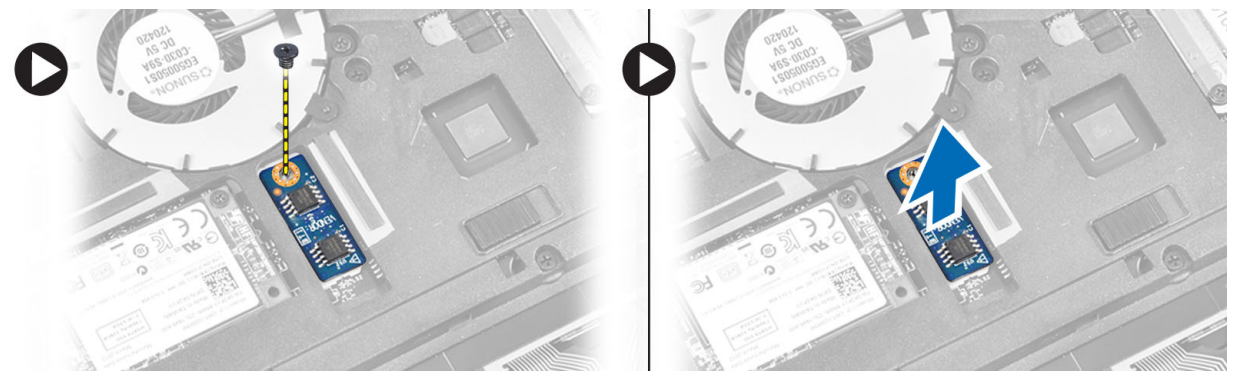

# Nameščanje plošče TAA

- 1. Ploščo TAA vstavite v ustrezno režo na matični plošči.
- 2. Privijte vijak, s katerim je plošča TAA pritrjena na računalnik.
- 3. Namestite:
  - a) spodnji pokrov
  - b) kartico SD
  - c) baterijo
- 4. Sledite navodilom v poglavju Ko končate z delom znotraj računalnika.

# Odstranitev sistemskega ventilatorja

- 1. Sledite navodilom v poglavju Preden začnete z delom znotraj računalnika.
- 2. Odstranite:
  - a) baterijo
  - b) kartico SD
  - c) spodnji pokrov
- **3.** Odklopite kabel sistemskega ventilatorja. Odstranite vijake, s katerimi je sistemski ventilator pritrjen na računalnik, in odstranite sistemski ventilator z računalnika.

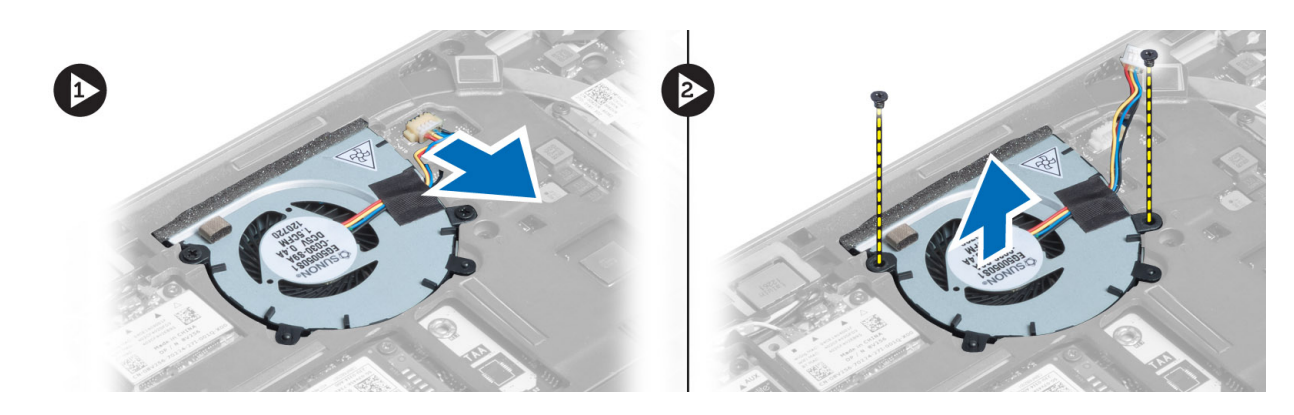

# Namestitev sistemskega ventilatorja

- 1. Sistemski ventilator namestite v režo na računalniku.
- 2. Privijte vijake, s katerimi je sistemski ventilator pritrjen na računalnik.
- 3. Priklopite kabel sistemskega ventilatorja.
- 4. Namestite:
  - a) spodnji pokrov
  - b) kartico SD
  - c) baterijo
- 5. Sledite navodilom v poglavju *Ko končate z delom znotraj računalnika*.

# Odstranitev tipkovnice

- 1. Sledite navodilom v poglavju Preden začnete z delom znotraj računalnika.
- 2. Odstranite:
  - a) baterijo
  - b) kartico SD
  - c) spodnji pokrov
- 3. Odklopite kabel za osvetlitev ozadja tipkovnice, kabel sledilne palice in kabel tipkovnice.

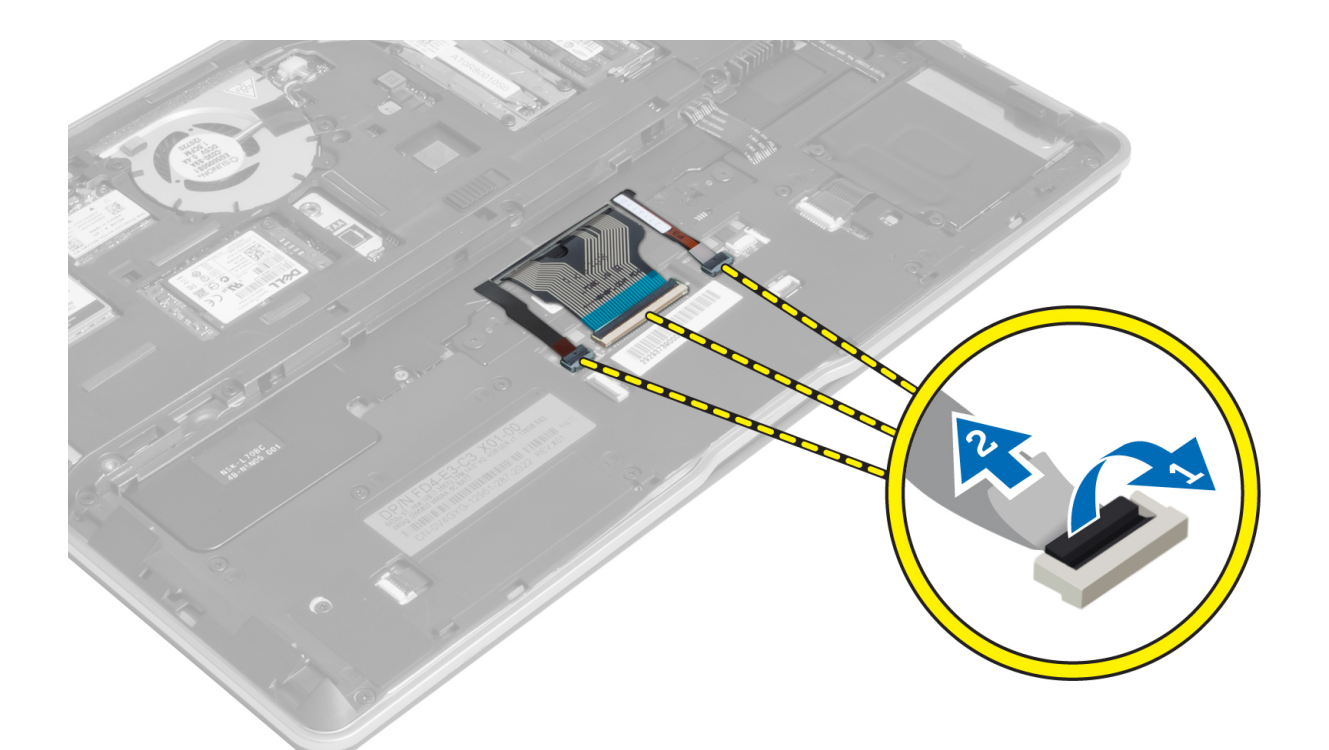

4. Odstranite vijake, s katerimi je tipkovnica pritrjena na računalnik.

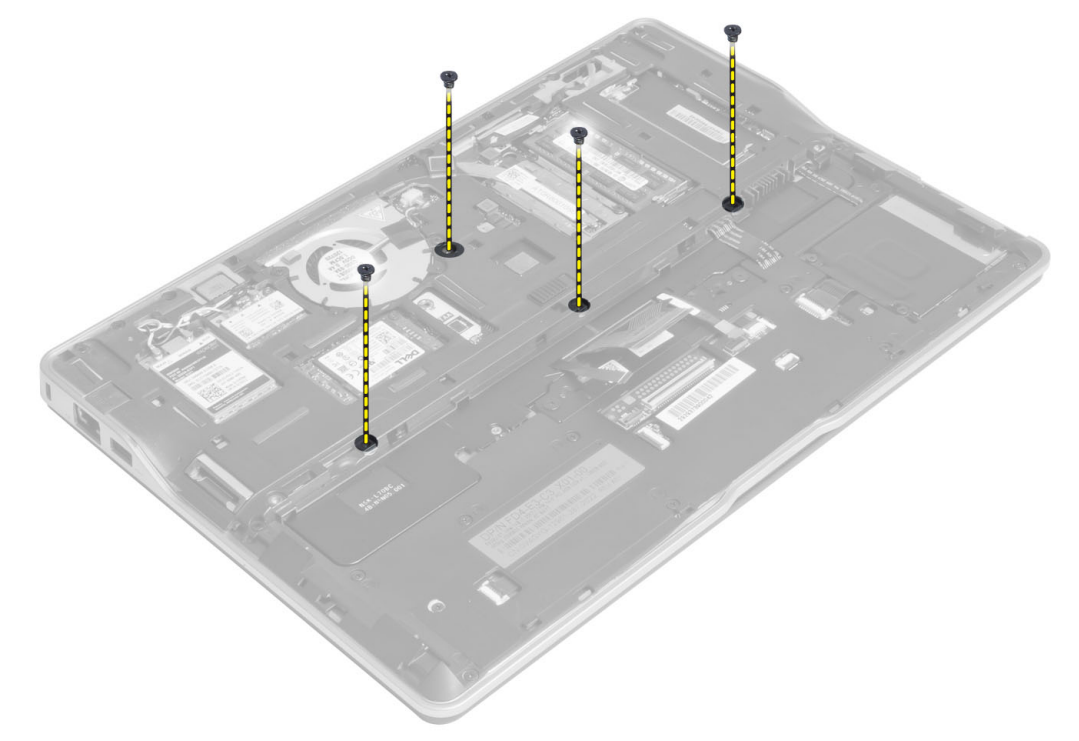

5. S ploščatim izvijačem razrahljajte zatiče.

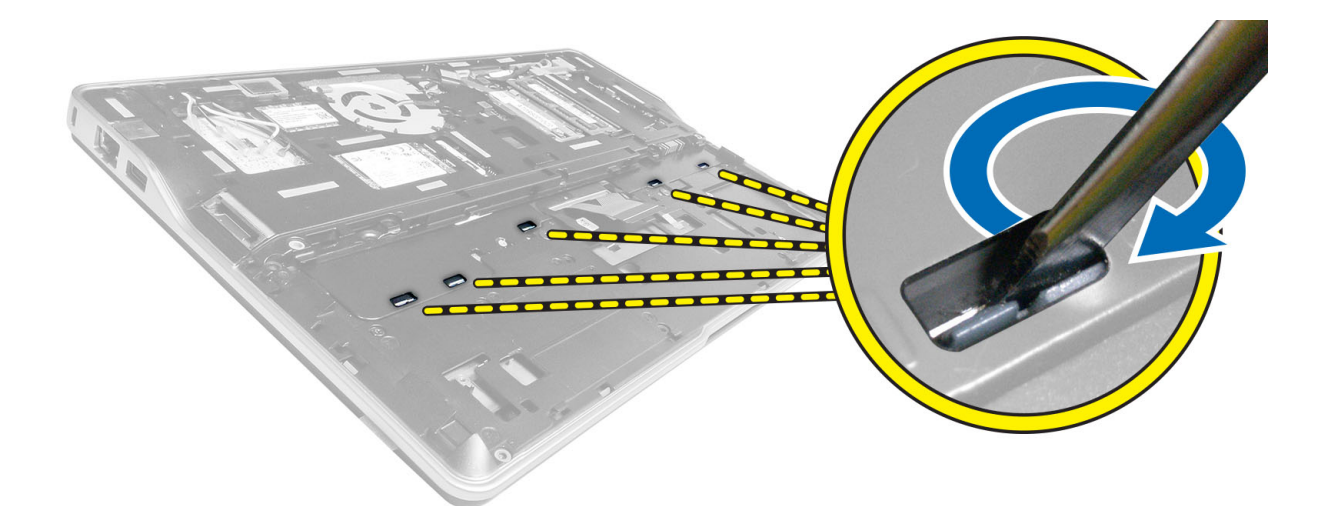

6. Obrnite računalnik in z njega odstranite tipkovnico.

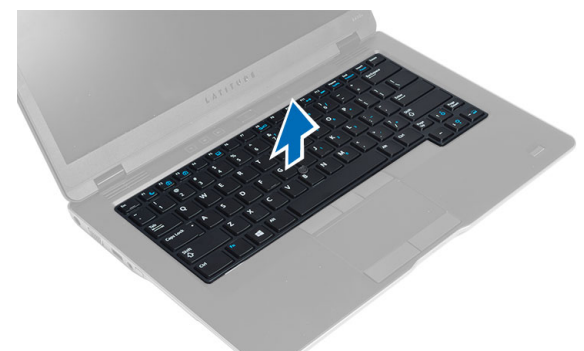

# Namestitev tipkovnice

- 1. Potisnite tipkovnico na ustrezno mesto v računalniku in poskrbite, da se zaskoči.
- 2. Obrnite računalnik in privijte vijake, da pritrdite tipkovnico.
- 3. Priključite kabel tipkovnice, kabel za osvetlitev ozadja tipkovnice in kabel sledilne palice.
- 4. Namestite:
  - a) spodnji pokrov
  - b) kartico SD
  - c) baterijo
- 5. Sledite navodilom v poglavju *Ko končate z delom znotraj računalnika*.

# Odstranjevanje sklopa naslona za dlani

- 1. Sledite navodilom v poglavju *Preden začnete z delom znotraj računalnika*.
- 2. Odstranite:
  - a) baterijo
  - b) kartico SD
  - c) spodnji pokrov

- d) tipkovnica
- **3.** Odklopite kabel plošče za medije, kabel stikala za vklop, kabel sledilne ploščice, kabel čitalca prstnih odtisov in kabel zvočnika.

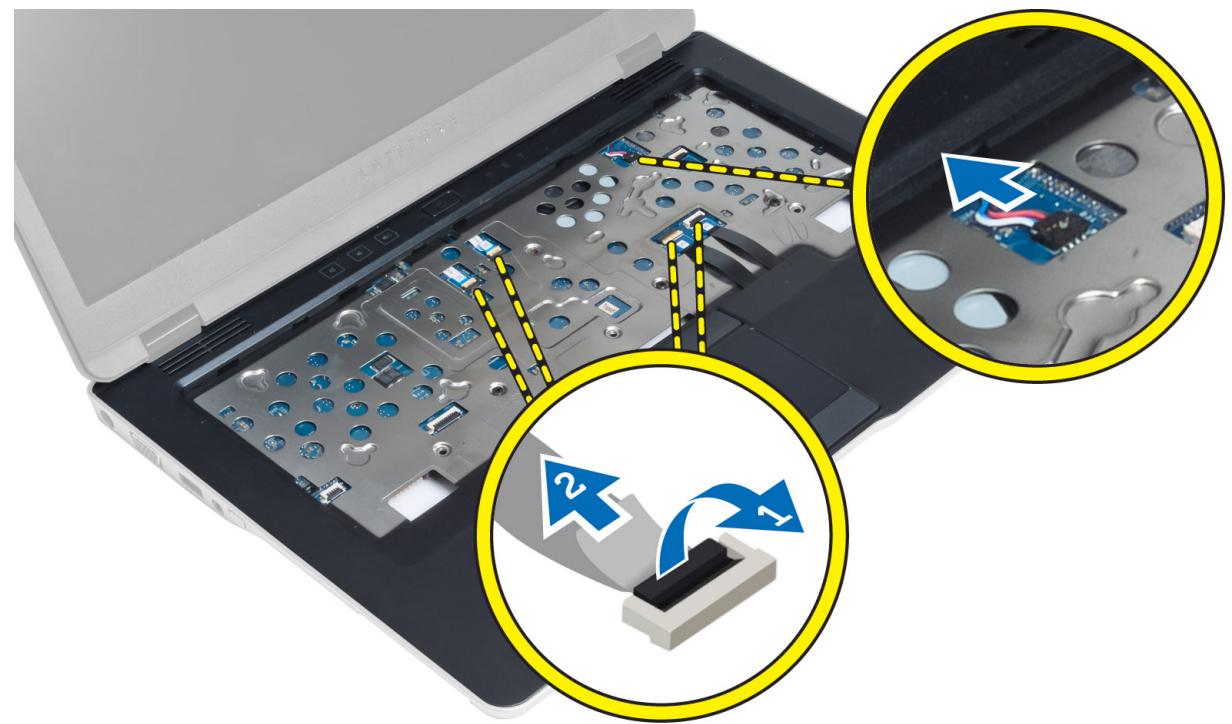

4. Odstranite vijake, s katerimi je sklop naslona za dlani pritrjen na računalnik.

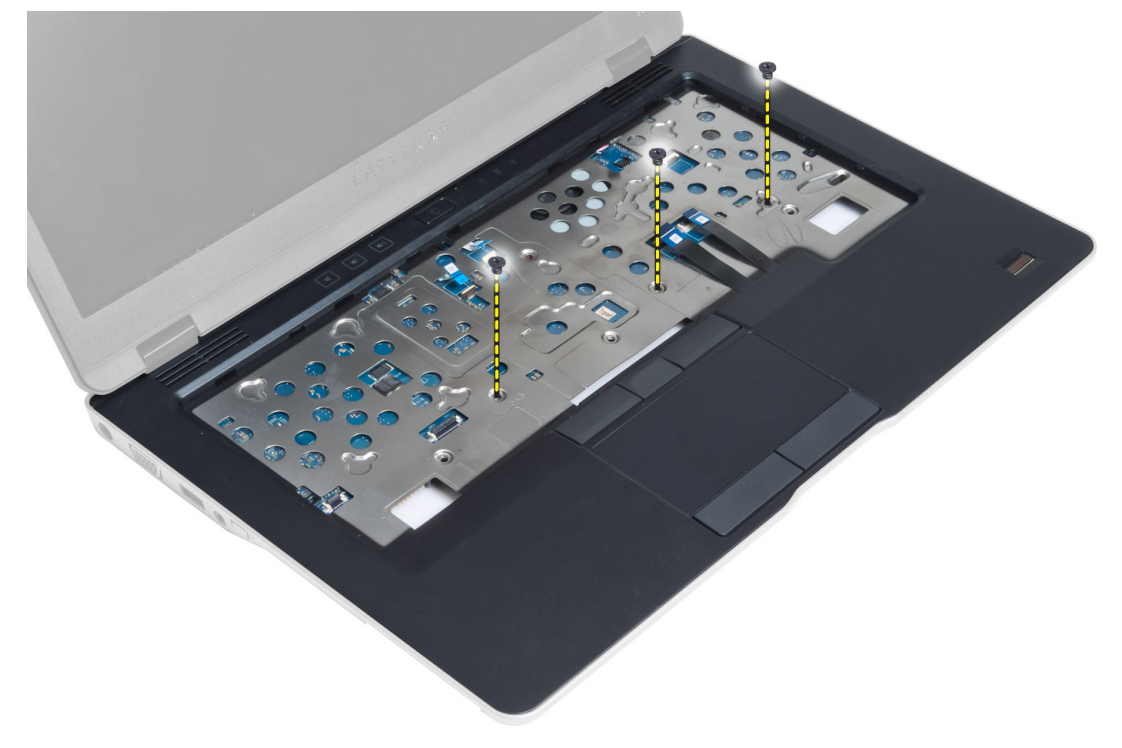

5. Obrnite računalnik in odstranite vijake, s katerimi je sklop naslona za dlani pritrjen na spodnjo stran računalnika, nato odprite spodnji sklop.

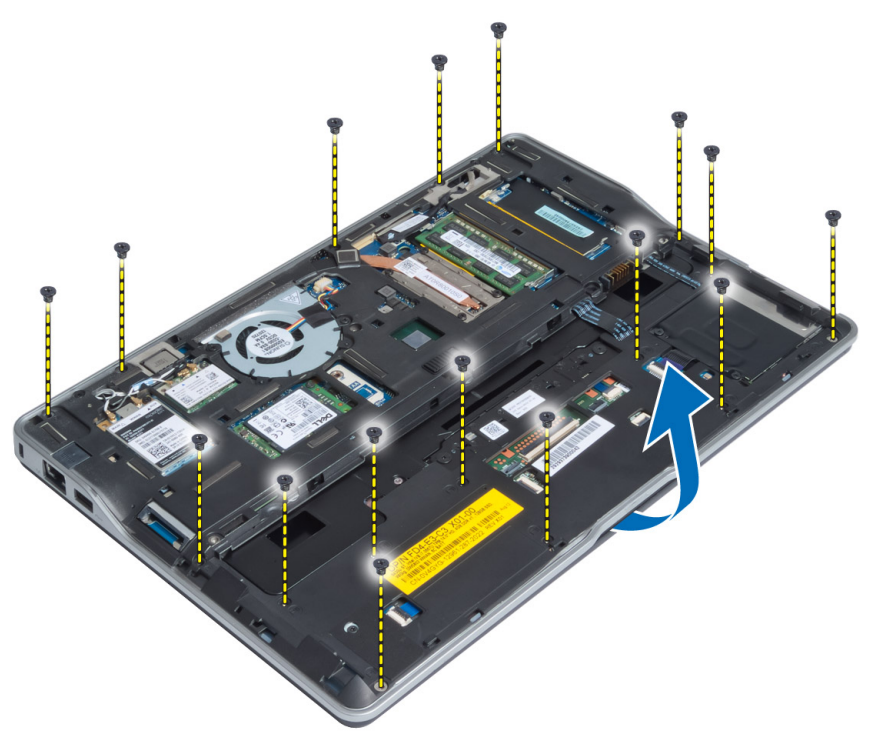

6. Potisnite dele, da sprostite sklop naslona za dlani in ga odstranite iz računalnika.

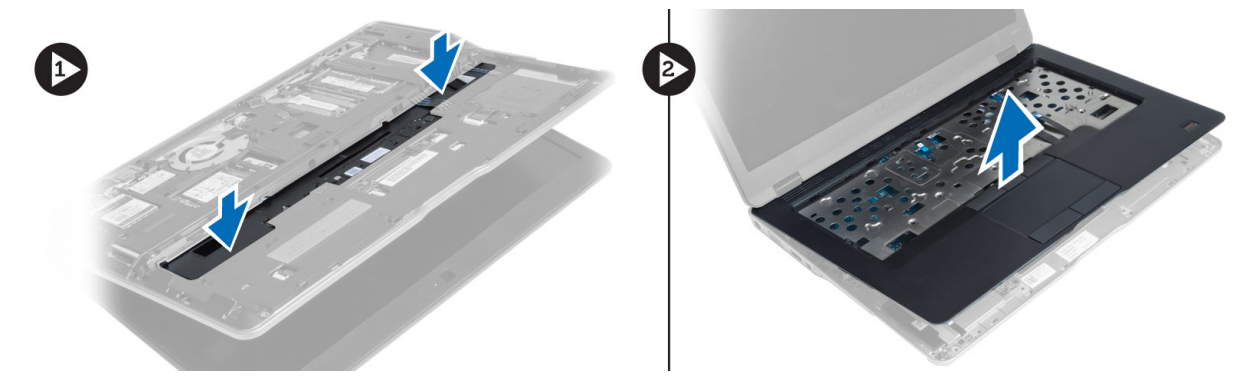

### Nameščanje sklopa naslona za dlani

- 1. Poravnajte sklop naslona za dlani v prvotni položaj v računalniku in ga pritrdite na mesto, da se zaskoči.
- 2. Privijte vijake, da pritrdite sklop naslona za dlani na računalnik.
- **3.** Obrnite računalnik in privijte vijake, da pritrdite sklop naslona za dlani na računalnik.
- 4. Privijte vijake, da pritrdite sklop naslona za dlani na spodnjo stran računalnika.
- 5. Priključite naslednje kable:
  - a) kabel zvočnika
  - b) kabel čitalca prstnih odtisov
  - c) kabel sledilne ploščice.

- d) kabel stikala za vklop
- e) kabel plošče za medije
- 6. Namestite:
  - a) tipkovnica
  - b) spodnji pokrov
  - c) kartico SD
  - d) baterijo

# Odstranjevanje plošče stikala za vklop

- 1. Sledite navodilom v poglavju Preden začnete z delom znotraj računalnika.
- 2. Odstranite:
  - a) baterijo
  - b) kartico SD
  - c) spodnji pokrov
  - d) tipkovnica
  - e) sklop naslona za dlani
- 3. Odstranite vijake, s katerimi je plošča stikala za vklop pritrjena na računalnik, in ploščo odstranite iz računalnika.

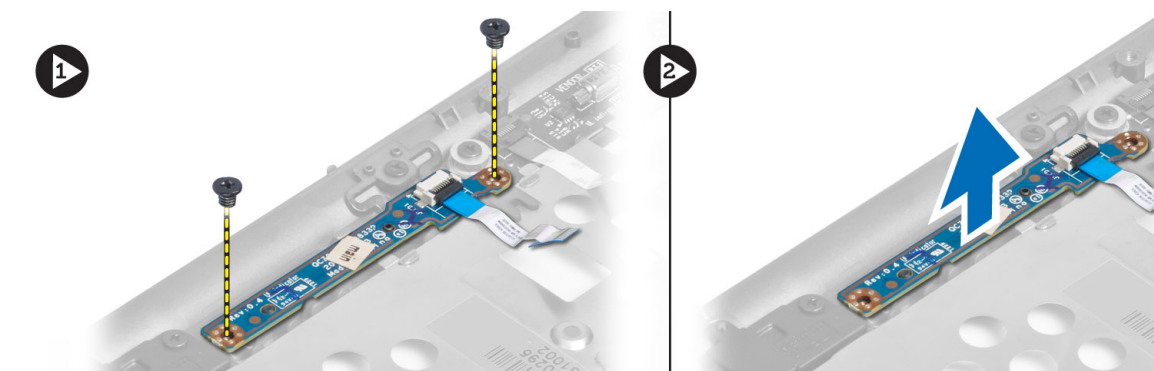

# Nameščanje plošče stikala za vklop

- 1. Namestite ploščo stikala za vklop na ustrezno mesto na računalniku.
- 2. Privijte vijake, da pritrdite ploščo stikala za vklop na računalnik.
- 3. Namestite:
  - a) sklop naslona za dlani
  - b) tipkovnica
  - c) spodnji pokrov
  - d) kartico SD
  - e) baterijo

# Odstranjevanje plošče čitalca prstnih odtisov

- 1. Sledite navodilom v poglavju *Preden začnete z delom znotraj računalnika*.
- 2. Odstranite:
  - a) baterijo
  - b) kartico SD

- c) spodnji pokrov
- d) tipkovnica
- e) sklop naslona za dlani
- **3.** Izvlecite kabel čitalca prstnih odtisov. Odstranite vijak, s katerim je nosilec čitalca prstnih odtisov pritrjen na računalnik, nato odstranite nosilec čitalca prstnih odtisov. Odstranite ploščo čitalca prstnih odtisov z računalnika.

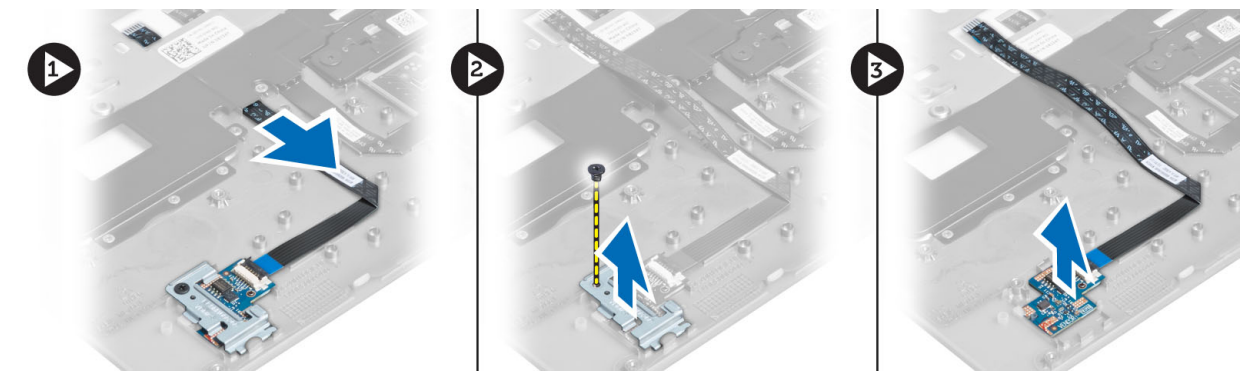

# Nameščanje plošče čitalca prstnih odtisov

- 1. Čitalec prstnih odtisov namestite v ustrezno režo na računalniku.
- 2. Namestite nosilec čitalca prstnih odtisov in privijte vijake, da ga pritrdite na računalnik.
- 3. Napeljite kabel čitalca prstnih odtisov.
- 4. Namestite:
  - a) sklop naslona za dlani
  - b) tipkovnica
  - c) spodnji pokrov
  - d) kartico SD
  - e) baterijo
- 5. Sledite navodilom v poglavju Ko končate z delom znotraj računalnika.

# Odstranjevanje okvirja zaslona

- 1. Sledite navodilom v poglavju Preden začnete z delom znotraj računalnika.
- 2. Odstranite baterijo.
- **3.** Ločite stranice in vogale okvirja zaslona in ga odstranite s sklopa zaslona.

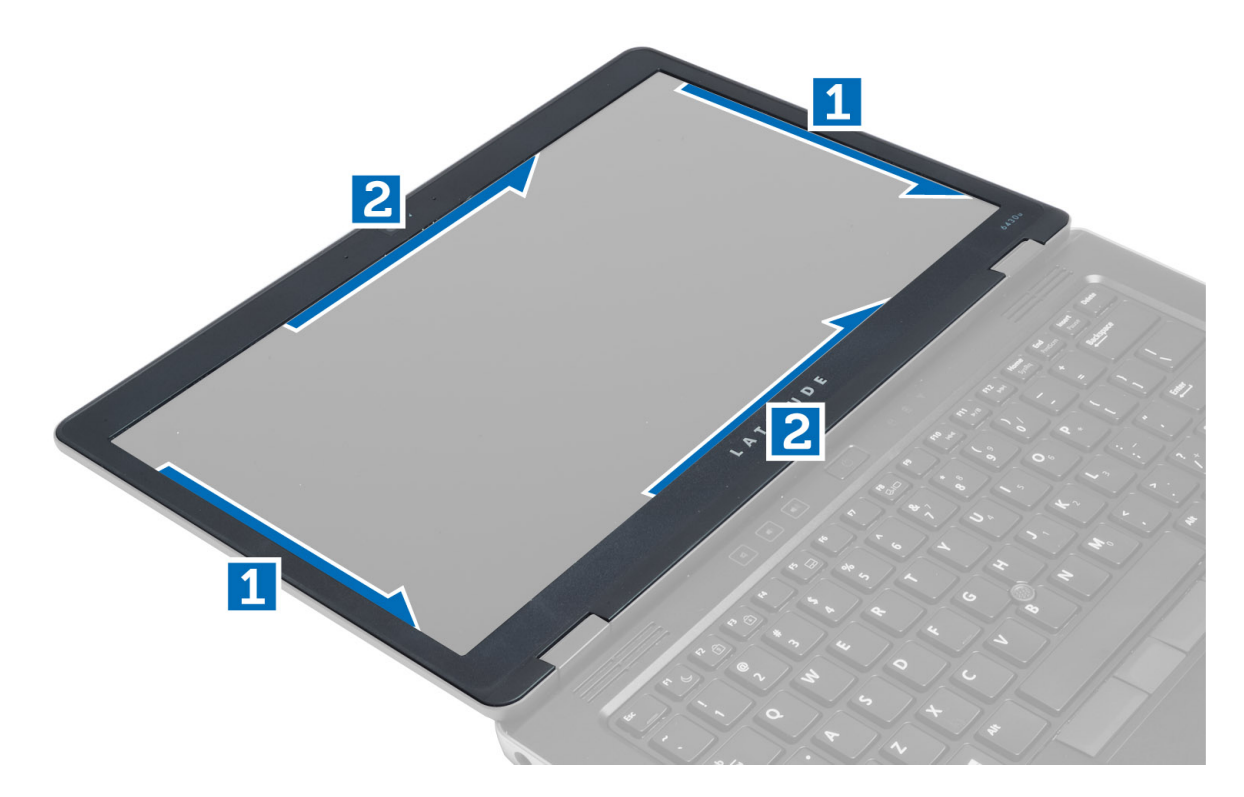

# Namestitev okvirja zaslona

- 1. Okvir zaslona namestite na sklop zaslona.
- 2. Začnite pri zgornjem kotu in pritiskajte na okvir zaslona po njegovem celotnem obsegu, dokler se ne zaskoči na sklop zaslona.
- 3. Namestite baterijo.
- 4. Sledite navodilom v poglavju Ko končate z delom znotraj računalnika.

# Odstranitev zaslonske plošče

- 1. Sledite navodilom v poglavju Preden začnete z delom znotraj računalnika.
- 2. Odstranite:
  - a) baterijo
  - b) okvir zaslona
- 3. Odstranite vijake, s katerimi je plošča zaslona pritrjena na sklop zaslona, nato obrnite ploščo zaslona.

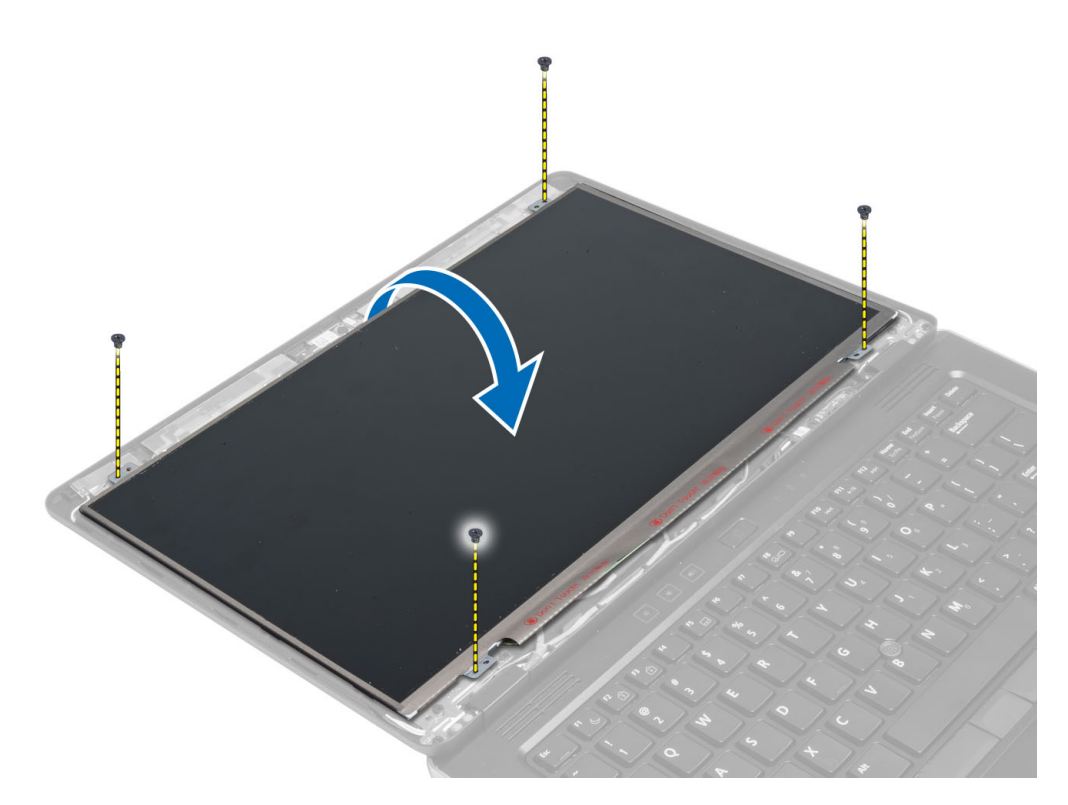

4. Olupite trak priključka kabla LVDS in odklopite kabel LVDS z zaslonske plošče.

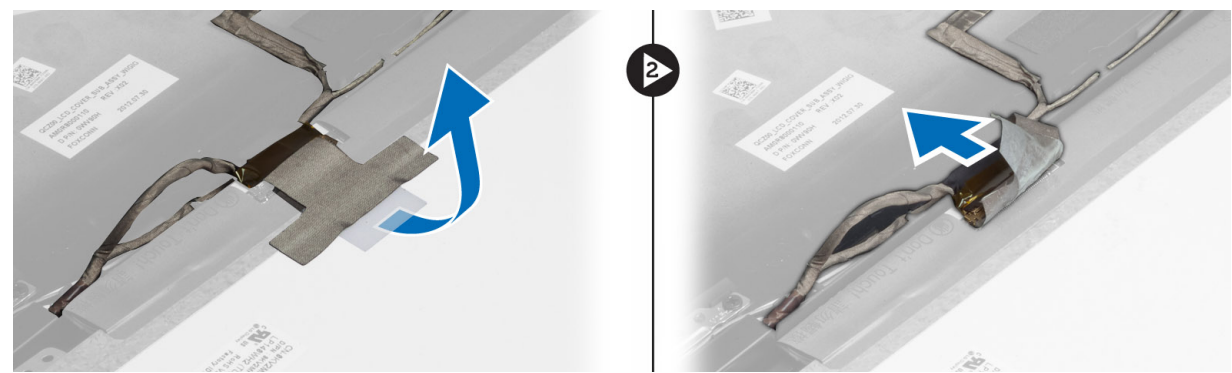

5. Odstranite zaslonsko ploščo s sklopa zaslona.

# Namestitev zaslonske plošče

- 1. Namestite ploščo zaslona na sklop zaslona.
- 2. Priključite kabel LVDS in namestite trak priključka kabla LVDS na ploščo zaslona, nato obrnite ploščo zaslona.
- **3.** Privijte vijake, s katerimi je zaslonska plošča pritrjena na sklop zaslona.
- 4. Namestite:
  - a) okvir zaslona
  - b) baterijo
- 5. Sledite navodilom v poglavju *Ko končate z delom znotraj računalnika*.

# Odstranitev plošče lučke za napajanje

- 1. Sledite navodilom v poglavju Preden začnete z delom znotraj računalnika.
- 2. Odstranite:
  - a) baterijo
    - b) okvir zaslona
    - c) ploščo zaslona
- **3.** Odstranite vijake, s katerimi je plošča lučke za napajanje pritrjena na računalnik, nato obrnite ploščo lučke za napajanje.
- 4. Odklopite kabel lučke za napajanje s plošče lučke za napajanje.

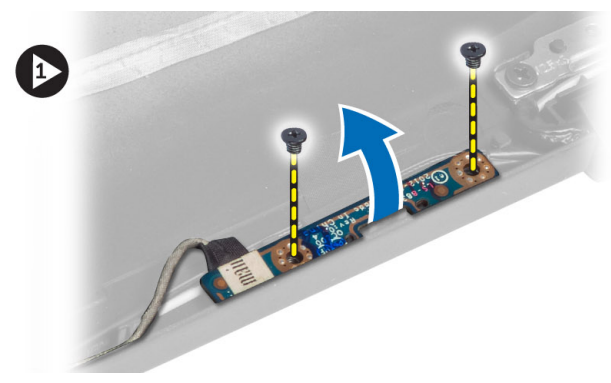

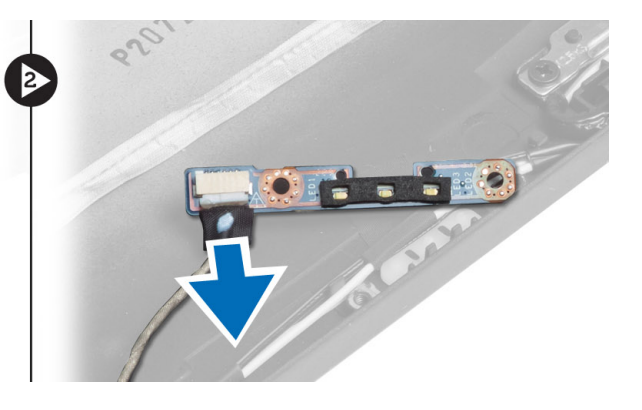

### Namestitev plošče lučke za napajanje

- 1. Priključite kabel lučke za napajanje na ploščo lučke za napajanje.
- 2. Namestite ploščo lučke za napajanje na ustrezno mesto na računalniku.
- 3. Privijte vijake, da ploščo lučke za napajanje pritrdite na računalnik.
- 4. Namestite:
  - a) ploščo zaslona
  - b) okvir zaslona
  - c) baterijo
- 5. Sledite navodilom v poglavju *Ko končate z delom znotraj računalnika*.

# Odstranjevanje kamere

- 1. Sledite navodilom v poglavju Preden začnete z delom znotraj računalnika.
- 2. Odstranite:
  - a) baterijo
  - b) okvir zaslona
- 3. Odklopite kabel LVDS in kabel kamere.
- 4. Odstranite vijak, s katerim je pritrjena kamera, in odstranite kamero.

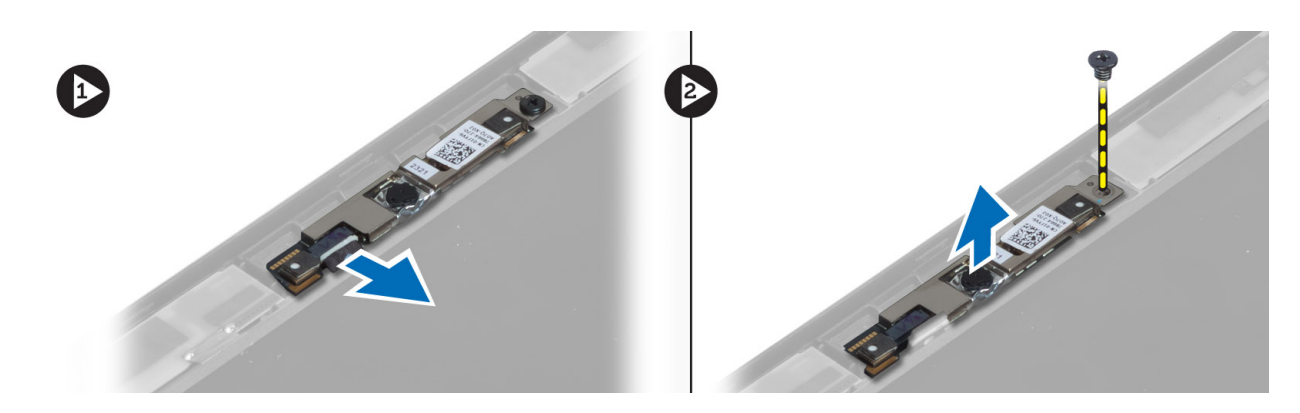

# Nameščanje kamere

- 1. Priključite kabel LVDS in kabel kamere.
- 2. Modul kamere namestite v režo v računalniku.
- 3. Privijte vijak in tako pritrdite modul kamere.
- 4. Namestite:
  - a) okvir zaslona
  - b) baterijo
- 5. Sledite navodilom v poglavju *Ko končate z delom znotraj računalnika*.

# Odstranjevanje zvočnikov

- 1. Sledite navodilom v poglavju Preden začnete z delom znotraj računalnika.
- 2. Odstranite:
  - a) baterijo
  - b) kartico SD
  - c) spodnji pokrov
  - d) tipkovnica
  - e) sklop naslona za dlani
- **3.** Odstranite vijake, s katerimi so zvočniki pritrjeni na računalnik, nato odstranite kabel zvočnikov iz jezičkov in odstranite zvočnike z računalnika.

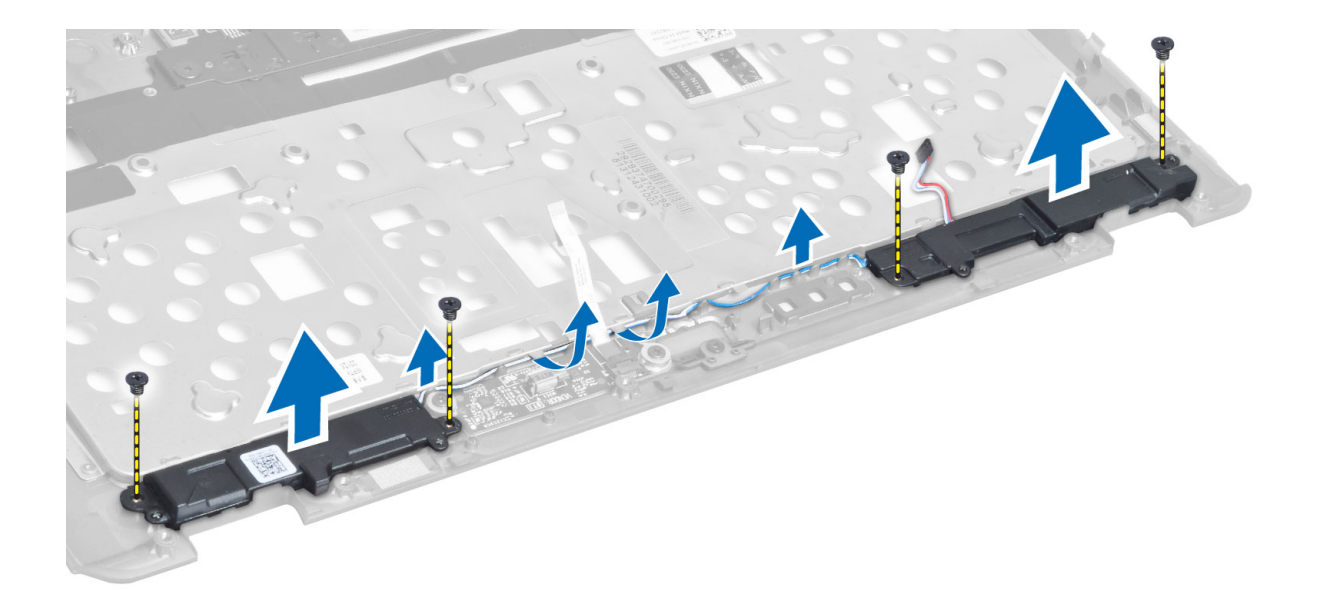

## Namestitev zvočnikov

- 1. Poravnajte zvočnike v prvotni položaj v računalniku.
- 2. Napeljite kable zvočnikov skozi kanale.
- 3. Privijte vijake, s katerimi so zvočniki pritrjeni v računalnik.
- 4. Namestite:
  - a) sklop naslona za dlani
  - b) tipkovnica
  - c) spodnji pokrov
  - d) kartico SD
  - e) baterijo
- 5. Sledite navodilom v poglavju *Ko končate z delom znotraj računalnika*.

# Odstranjevanje gumbne baterije

- 1. Sledite navodilom v poglavju *Preden začnete z delom znotraj računalnika*.
- 2. Odstranite:
  - a) baterijo
  - b) kartico SD
  - c) spodnji pokrov
  - d) tipkovnica
  - e) sklop naslona za dlani
- **3.** Kabel gumbne baterije odklopite in baterijo vzemite iz računalnika.

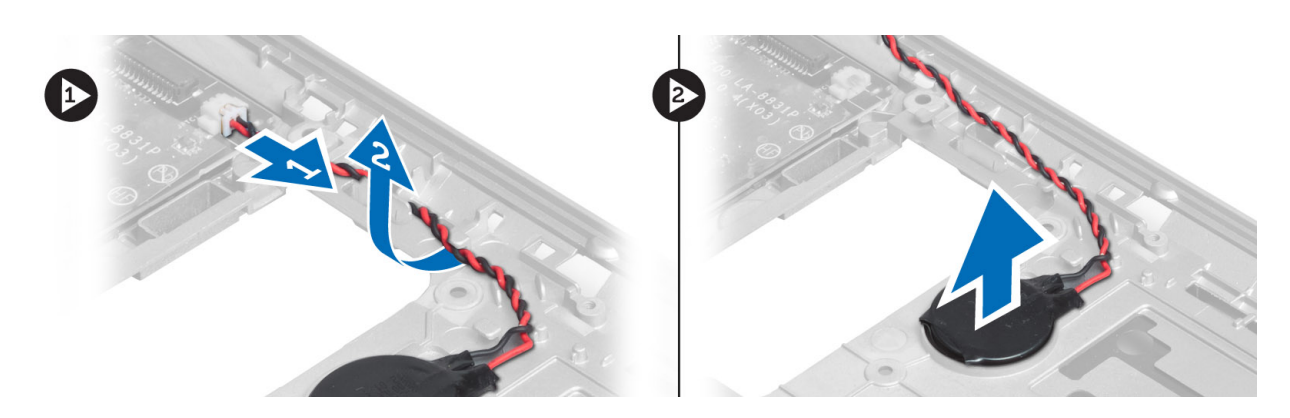

# Namestitev gumbne baterije

- 1. Namestite gumbasto baterijo v ustrezno režo v računalniku.
- 2. Priključite kabel gumbaste baterije.
- 3. Namestite:
  - a) sklop naslona za dlani
  - b) tipkovnica
  - c) spodnji pokrov
  - d) kartico SD
  - e) baterijo
- **4.** Sledite navodilom v poglavju *Ko končate z delom znotraj računalnika*.

# Odstranjevanje kartice Bluetooth

- 1. Sledite navodilom v poglavju *Preden začnete z delom znotraj računalnika*.
- 2. Odstranite:
  - a) baterijo
  - b) kartico SD
  - c) spodnji pokrov
  - d) tipkovnico
  - e) naslon za dlani
- **3.** Odklopite kabel Bluetooth z matične plošče in odstranite vijak, s katerim je pritrjena kartica Bluetooth.

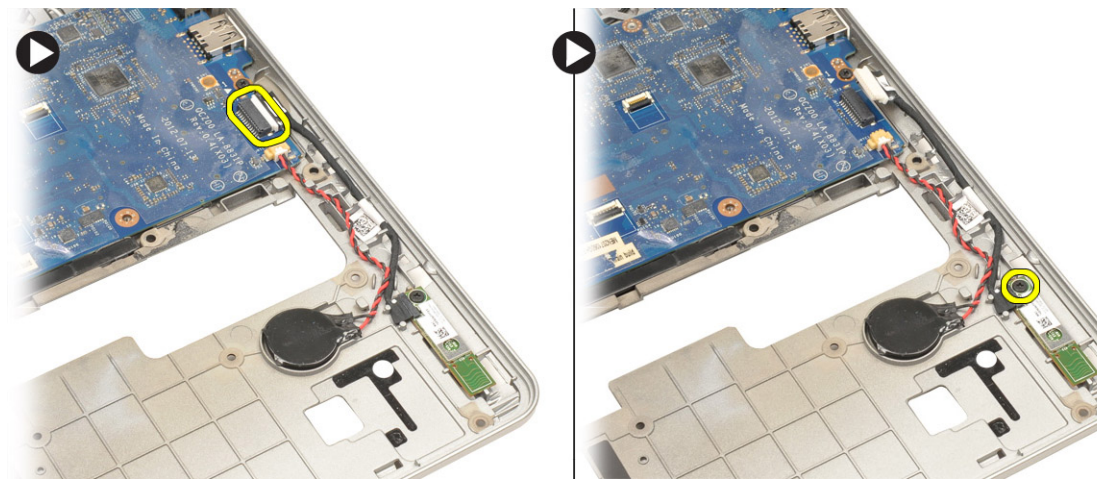

4. Odstranite kartico Bluetooth in iz kartice odstranite kabel.

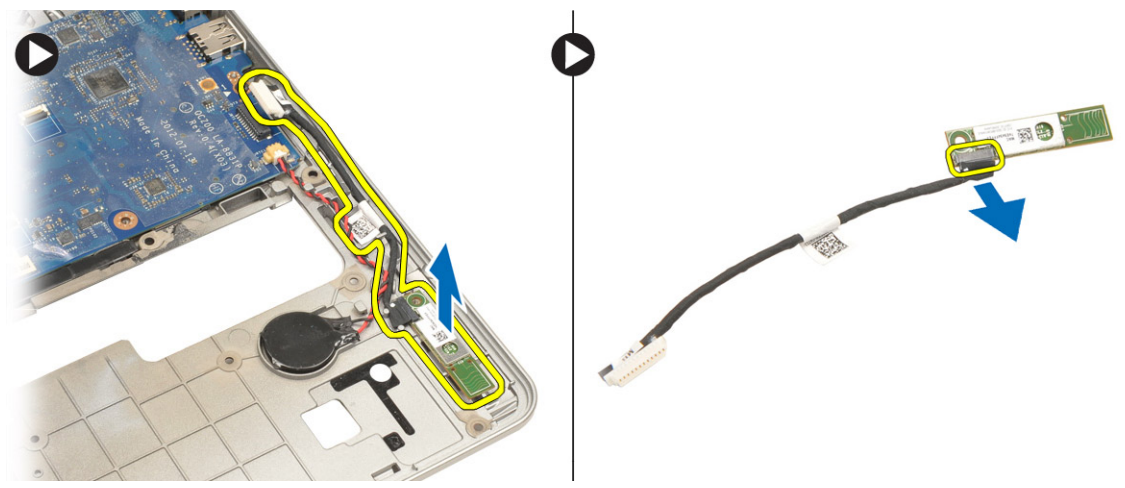

# Namestitev kartice Bluetooth

- 1. Namestite kartico Bluetooth v ustrezno režo v računalniku.
- 2. Kabel Bluetooth priklopite na kartico Bluetooth.
- **3.** Priključite kabel Bluetooth na matično ploščo.
- 4. Privijte vijak, ki kartico Bluetooth pritrjuje v računalnik.
- 5. Namestite:
  - a) naslon za dlani
  - b) tipkovnico
  - c) spodnji pokrov
  - d) kartico SD
  - e) baterijo
- 6. Sledite navodilom v poglavju *Ko končate z delom znotraj rač unalnika*.

### Odstranjevanje plošče pametne kartice

- 1. Sledite navodilom v poglavju Preden začnete z delom znotraj računalnika.
- 2. Odstranite:
  - a) baterijo
  - b) kartico SD
  - c) spodnji pokrov
  - d) tipkovnica
  - e) sklop naslona za dlani
- 3. Odklopite kable pametne kartice z računalnika.

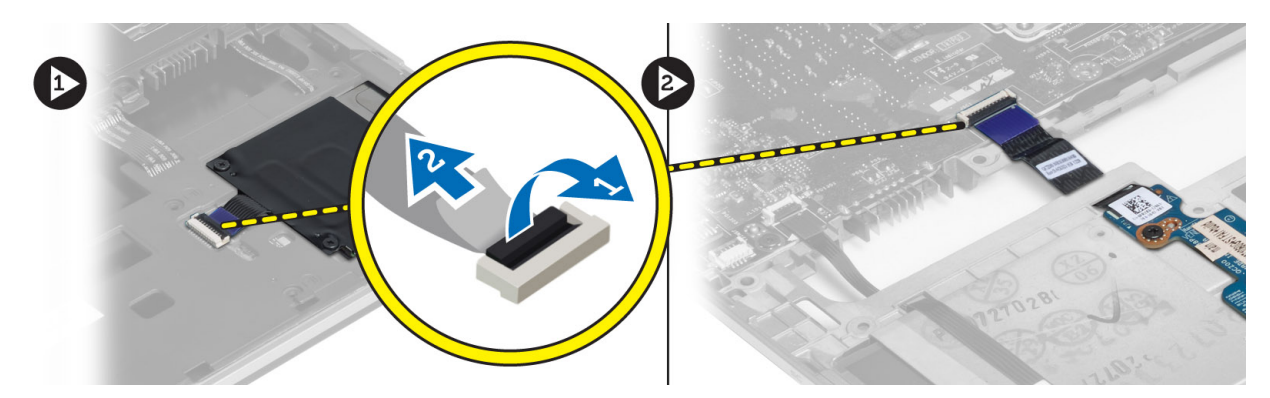

**4.** Odstranite vijake, s katerimi je plošča pametne kartice pritrjena na računalnik. Odstranite kabel pametne kartice iz kanala in odstranite pametno kartico iz računalnika.

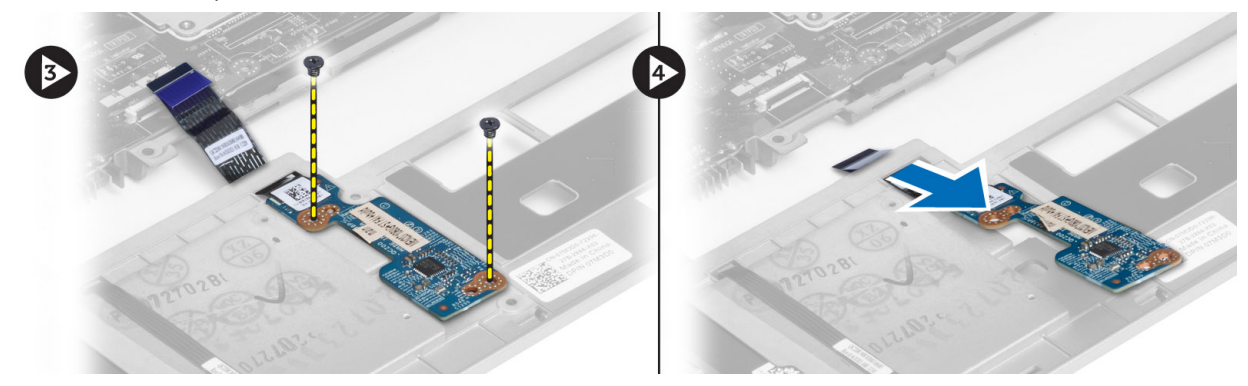

### Nameščanje plošče pametne kartice

- 1. Napeljite kabel pametne kartice in namestite ploščo pametne kartice v ustrezno režo v računalniku.
- 2. Privijte vijake, da pritrdite ploščo pametne kartice na računalnik.
- 3. Priključite kable pametne kartice na računalnik.
- 4. Namestite:
  - a) sklop naslona za dlani
  - b) tipkovnica
  - c) spodnji pokrov
  - d) kartico SD
  - e) baterijo
- 5. Sledite navodilom v poglavju *Ko končate z delom znotraj računalnika*.

### Odstranitev ohišja pametne kartice

- 1. Sledite navodilom v poglavju *Preden začnete z delom znotraj računalnika*.
- 2. Odstranite:
  - a) baterijo
  - b) kartico SD
  - c) spodnji pokrov
  - d) tipkovnica
  - e) sklop naslona za dlani

3. Odklopite kabel pametne kartice.

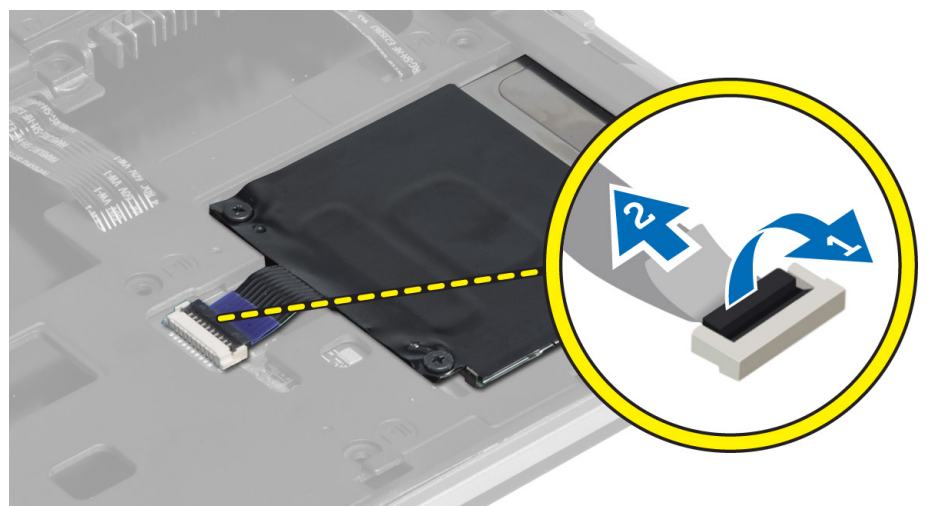

4. Odstranite vijake, s katerimi je ohišje pametne kartice pritrjeno na računalnik, in odstranite ohišje pametne kartice.

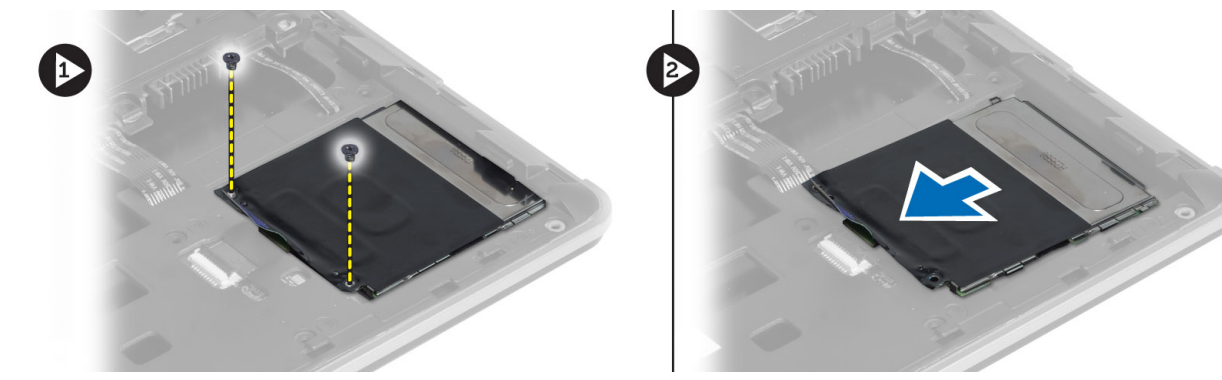

# Namestitev ohišja pametne kartice

- 1. Ohišje pametne kartice postavite v ustrezno režo na računalniku.
- 2. Privijte vijake, s katerimi je ohišje pametne kartice pritrjeno v računalnik.
- 3. Priključite kabel pametne kartice.
- 4. Namestite:
  - a) sklop naslona za dlani
  - b) tipkovnica
  - c) spodnji pokrov
  - d) kartico SD
  - e) baterijo
- 5. Sledite navodilom v poglavju *Ko končate z delom znotraj računalnika*.

### Odstranitev hallovega tipala

- 1. Sledite navodilom v poglavju Preden začnete z delom znotraj računalnika.
- 2. Odstranite:

- a) baterijo
- b) kartico SD
- c) spodnji pokrov
- d) tipkovnica
- e) sklop naslona za dlani
- **3.** Odklopite kabel hallovega tipala in ga odstranite iz kanala.
- 4. Odstranite vijak, s katerim je hallovo tipalo pritrjeno na računalnik, in odstranite hallovo tipalo.

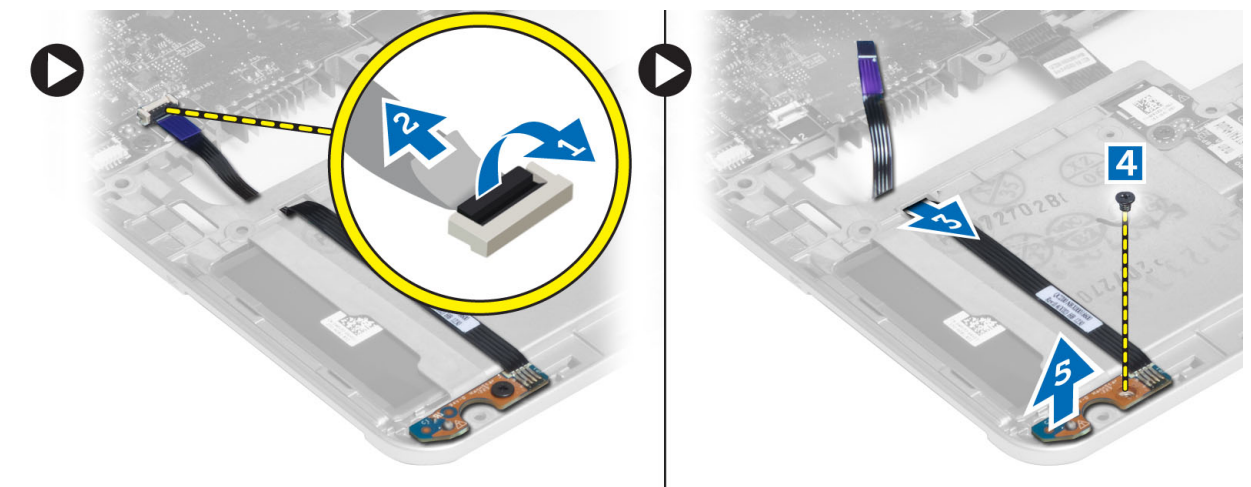

# Namestitev hallovega tipala

- 1. Hallovo tipalo namestite na svoje mesto na računalniku.
- 2. Privijte vijak, da pritrdite hallovo tipalo v računalnik.
- 3. Napeljite in priključite kabel hallovega tipala.
- 4. Odstranite:
  - a) sklop naslona za dlani
  - b) tipkovnica
  - c) spodnji pokrov
  - d) kartico SD
  - e) baterijo
- 5. Sledite navodilom v poglavju *Ko končate z delom znotraj računalnika*.

# Odstranjevanje vohljaške plošče

- 1. Sledite navodilom v poglavju Preden začnete z delom znotraj računalnika.
- 2. Odstranite:
  - a) baterijo
  - b) kartico SD
  - c) spodnji pokrov
  - d) tipkovnica
  - e) sklop naslona za dlani
- **3.** Odklopite kabel vohljaške plošče in odstranite vijak, s katerim je vohljaška plošča pritrjena na računalnik, nato vohljaško ploščo odstranite.

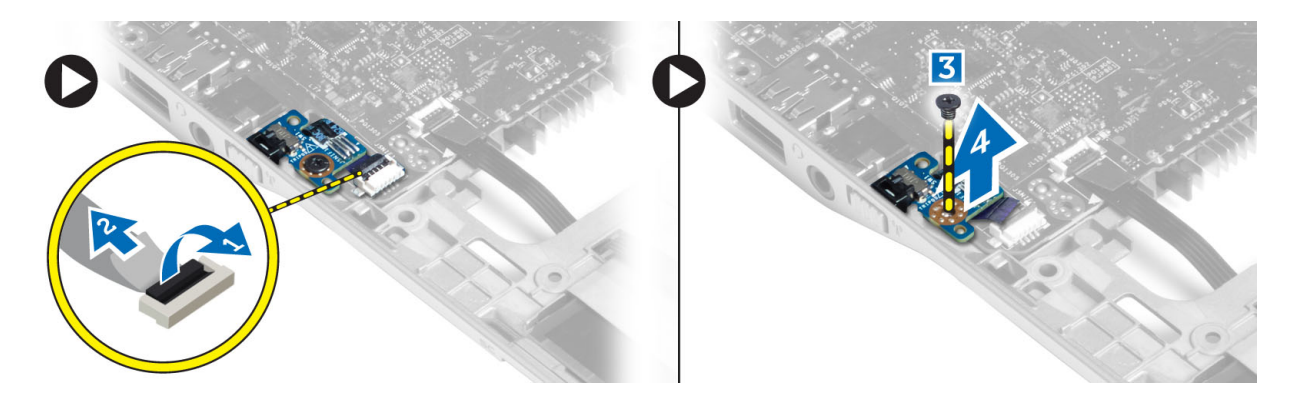

# Nameščanje vohljaške plošče

- 1. Vohljaško ploščo namestite v režo na računalniku.
- 2. Privijte vijak, s katerim je vohljaška plošča pritrjena na računalnik.
- 3. Priključite kabel vohljaške plošče.
- 4. Odstranite:
  - a) sklop naslona za dlani
  - b) tipkovnica
  - c) spodnji pokrov
  - d) kartico SD
  - e) baterijo
- 5. Sledite navodilom v poglavju *Ko končate z delom znotraj računalnika*.

# Odstranitev sklopa zaslona

- 1. Sledite navodilom v poglavju Preden začnete z delom znotraj računalnika.
- 2. Odstranite:
  - a) baterijo
  - b) kartico SD
  - c) spodnji pokrov
  - d) tipkovnica
  - e) sklop naslona za dlani
- 3. Odklopite kabel LVDS in kabel kamere z matične plošče.

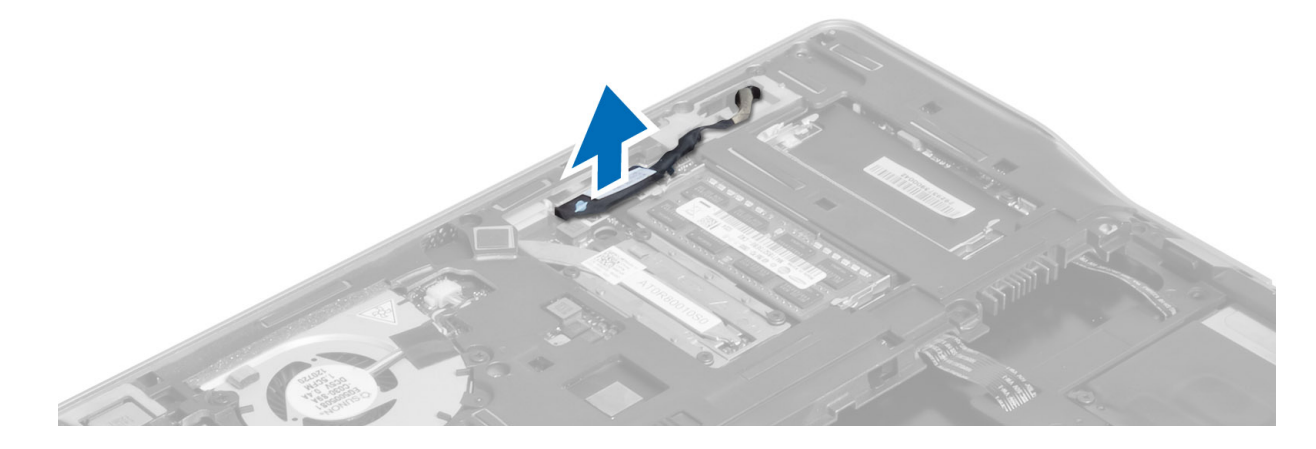

- 4. Odklopite kable antene z brezžične naprave.
- 5. Odstranite vijake, s katerimi je sklop zaslona pritrjen na spodnjo stran računalnika, nato kable antene potisnite skozi odprtine na zadnji strani računalnika.

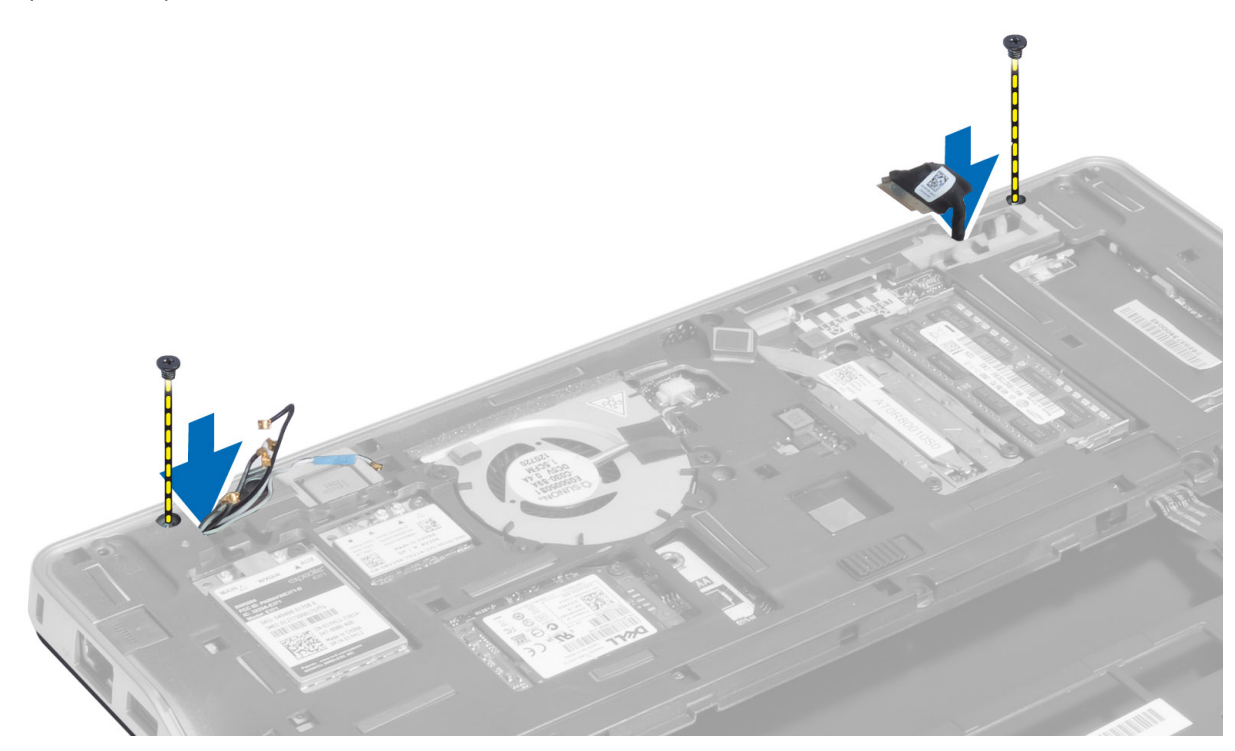

6. Odstranite vijake, s katerimi je sklop zaslona pritrjen na računalnik, nato dvignite sklop zaslona z računalnika..

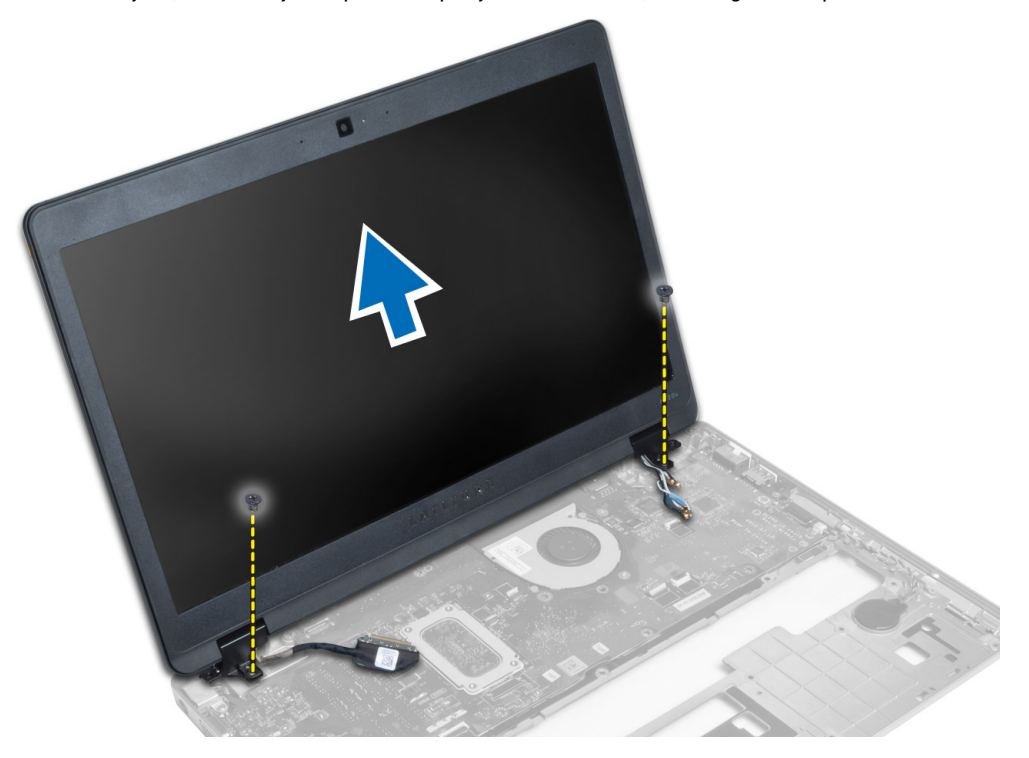

# Namestitev sklopa zaslona

- 1. Vstavite kabel LVDS in kable brezžičnih anten skozi luknje v spodnjem ohišju in jih priključite.
- 2. Namestite sklop zaslona na računalnik.
- **3.** Privijte vijake na obeh straneh, da pritrdite sklop zaslona.
- 4. Napeljite antenske kable in kabel LVDS skozi kanal.
- 5. Priključite kabel LVDS in kabel kamere na računalnik.
- 6. Priključite kable antene na brezžično napravo.
- 7. Namestite:
  - a) sklop naslona za dlani
  - b) tipkovnica
  - c) spodnji pokrov
  - d) kartico SD
  - e) baterijo
- 8. Sledite navodilom v poglavju *Ko končate z delom znotraj računalnika*.

# Odstranitev napajalnega priključka

- 1. Sledite navodilom v poglavju Preden začnete z delom znotraj računalnika.
- 2. Odstranite:
  - a) baterijo
  - b) kartico SD
  - c) spodnji pokrov
  - d) tipkovnica
  - e) sklop naslona za dlani
  - f) sklop zaslona
  - g) matično ploščo
- 3. Odklopite kabel napajalnega priključka iz računalnika.

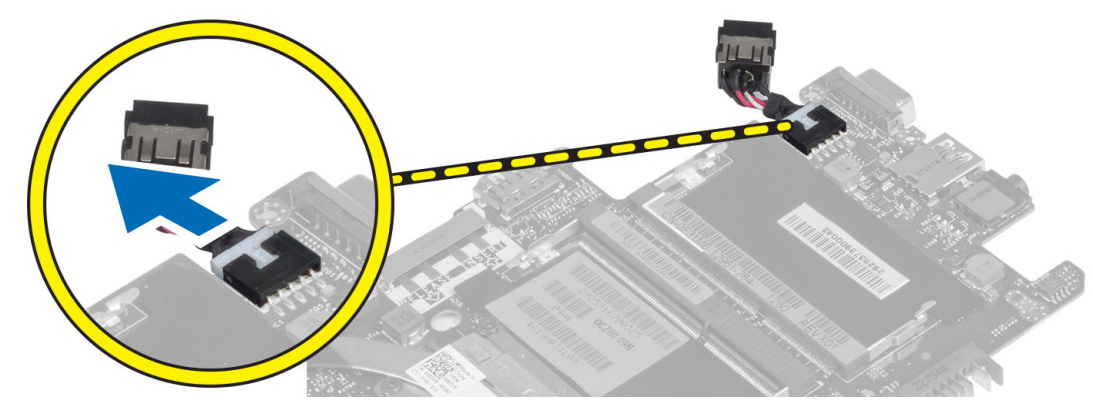

# Namestitev napajalnega priključka

- 1. Priključite kabel napajalnega priključka na računalnik.
- 2. Namestite:
  - a) matično ploščo

- b) sklop zaslona
- c) sklop naslona za dlani
- d) tipkovnica
- e) spodnji pokrov
- f) kartico SD
- g) baterijo
- 3. Sledite navodilom v poglavju *Ko končate z delom znotraj računalnika*.

# Odstranjevanje matične plošče

- 1. Sledite navodilom v poglavju *Preden začnete z delom znotraj računalnika*.
- 2. Odstranite:
  - a) baterijo
  - b) kartico SD
  - c) spodnji pokrov
  - d) tipkovnica
  - e) sklop naslona za dlani
  - f) vohljaško ploščo
  - g) sklop zaslona
- **3.** Odklopite kabel sistemskega ventilatorja.

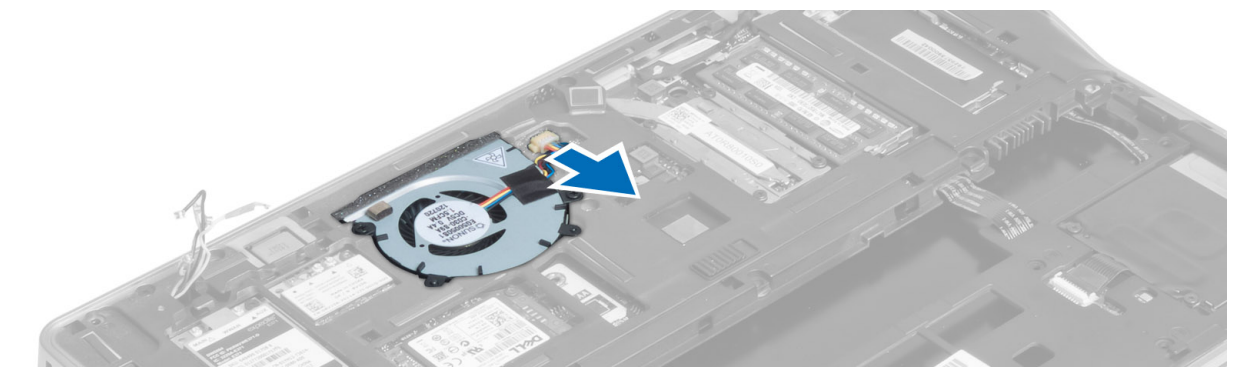

4. Odklopite kabel pametne kartice, kabel hallovega tipala in kabel gumbne baterije.

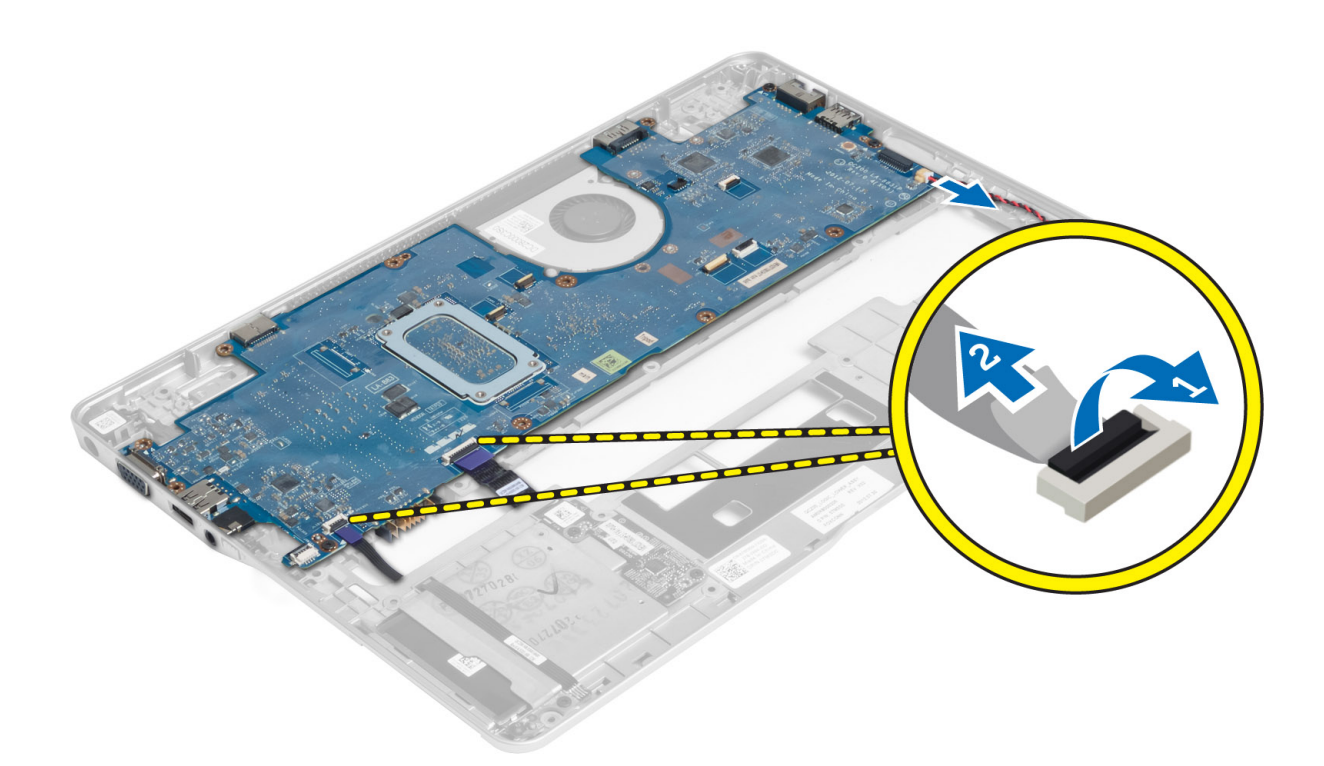

5. Odstranite vijake, s katerimi je nosilec napajalnega priključka pritrjen na računalnik, in odstranite nosilec napajalnega priključka z računalnika.

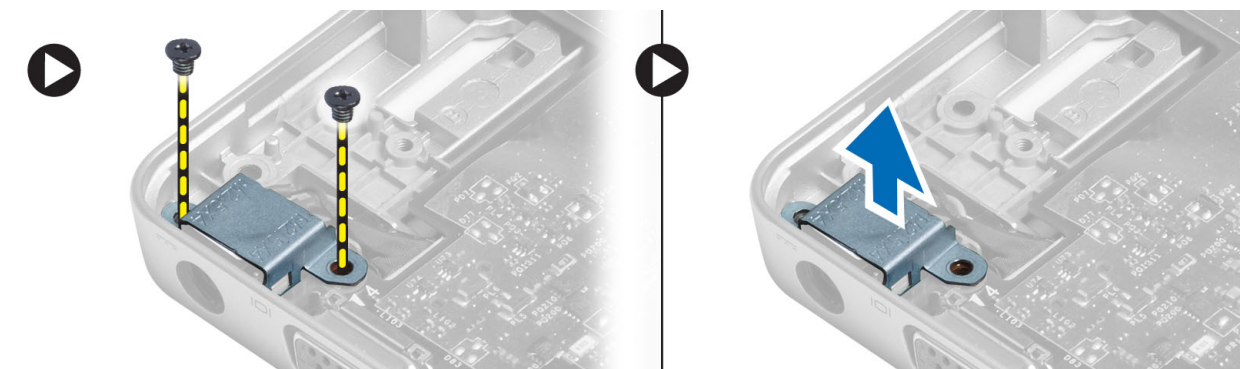

6. Odstranite vijake, s katerimi je sistemska plošča pritrjena na računalnik, in odstranite sistemsko ploščo.

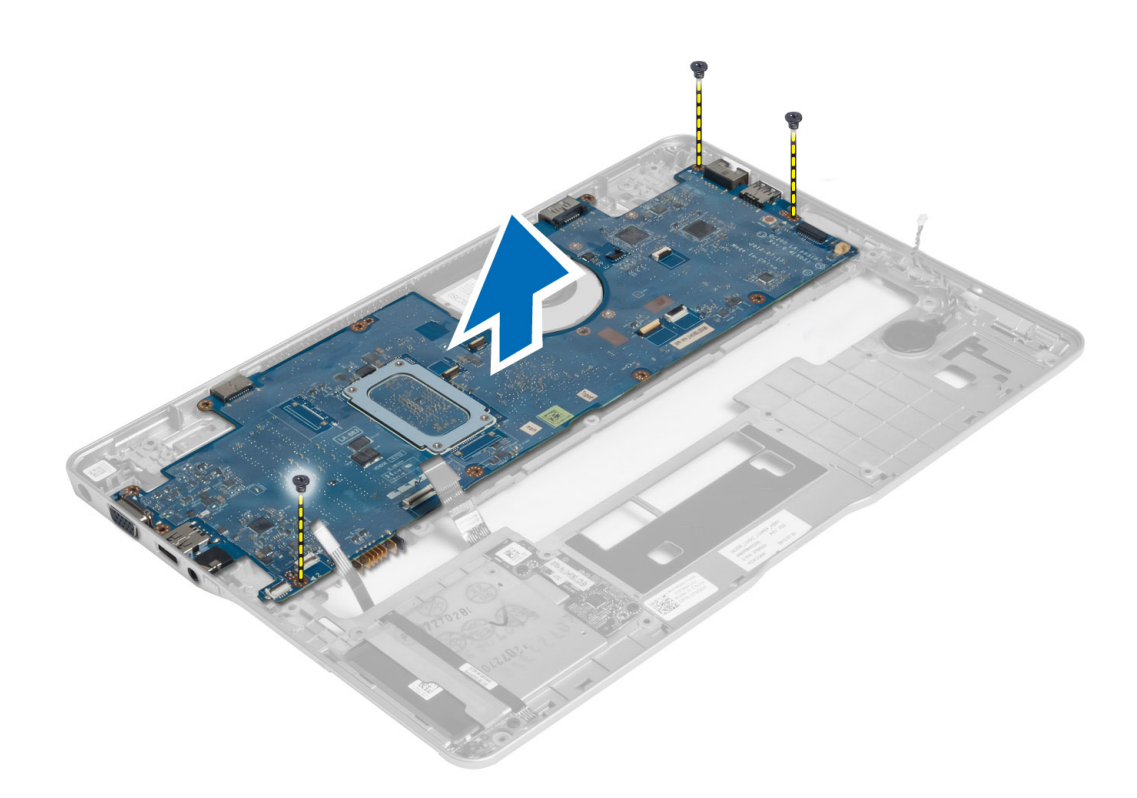

### Namestitev matične plošče

- 1. Namestite sistemsko ploščo na ohišje.
- 2. Privijte vijake, da pritrdite matično ploščo v računalnik.
- **3.** Nosilec napajalnega priključka postavite na matično ploščo. Privijte vijake, da pritrdite nosilec napajalnega priključka na računalnik.
- 4. Na matično ploščo priključite naslednje kable:
  - a) gumbno baterijo
  - b) kabel hallovega tipala
  - c) kabel pametne kartice
- 5. Namestite:
  - a) sklop zaslona
  - b) vohljaško ploščo
  - c) sklop naslona za dlani
  - d) tipkovnica
  - e) spodnji pokrov
  - f) kartico SD
  - g) baterijo
- 6. Sledite navodilom v poglavju *Ko končate z delom znotraj računalnika*.

# Odstranitev hladilnega modula

- 1. Sledite navodilom v poglavju Preden začnete z delom znotraj računalnika.
- 2. Odstranite:
  - a) baterijo

- b) kartico SD
- c) spodnji pokrov
- d) tipkovnica
- e) naslon za dlani
- f) sklop zaslona
- g) napajalni priključek
- h) matično ploščo

3.

**4.** Odstranite vijake, s katerimi je termalni modul pritrjen na matično ploščo, in dvignite termalni modul z matične plošče.

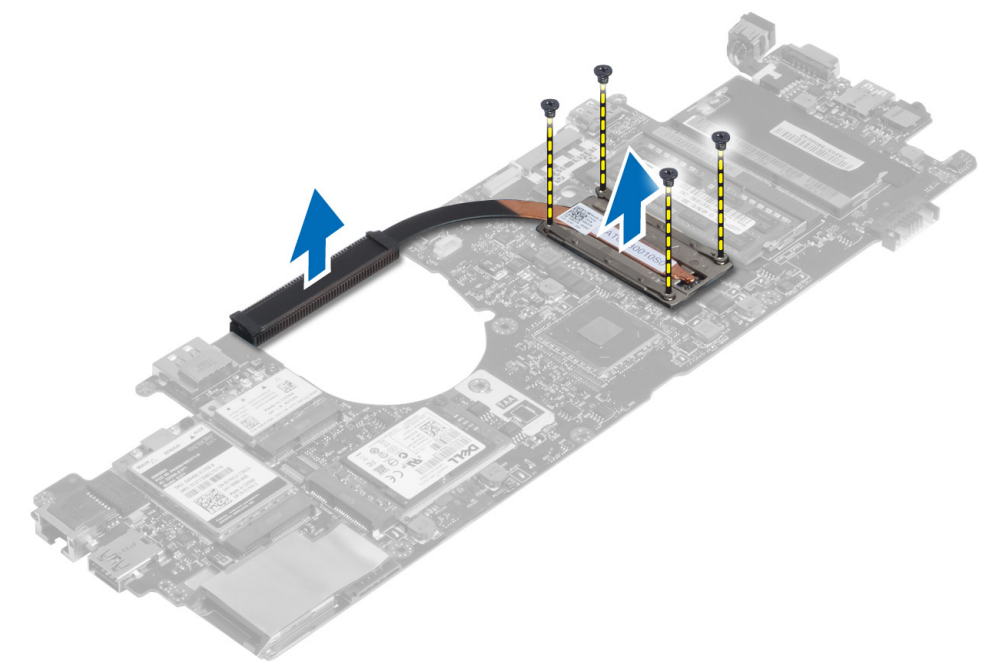

# Namestitev hladilnega modula

- 1. Namestite toplotni modul na matično ploščo.
- 2. Privijte vijake, s katerimi je termalni modul pritrjen na matično ploščo.
- 3. Namestite:
  - a) matično ploščo
  - b) napajalni priključek
  - c) sklop zaslona
  - d) naslon za dlani
  - e) tipkovnica
  - f) spodnji pokrov
  - g) kartico SD
  - h) baterijo
- 4. Sledite navodilom v poglavju *Ko končate z delom znotraj računalnika*.

# Sistemske nastavitve

# Pregled sistemskih nastavitev

Sistemske nastavitve vam omogočajo:

- spreminjanje informacij o konfiguraciji sistema po dodajanju, spremembi ali odstranitvi strojne opreme iz računalnika,
- nastavitev ali spreminjanje uporabniških možnosti, na primer uporabniškega gesla,
- ogled količine trenutno nameščenega pomnilnika ali nastavitev vrste nameščenega trdega diska.
- preverjanje stanja baterije.

Preden uporabite sistemske nastavitve, priporočamo, da si zapišete informacije sistemskih nastavitev za poznejšo referenco.

Δ

POZOR: Nastavitve tega programa spreminjajte le, če imate strokovno znanje s področja računalništva. Nekatere spremembe lahko povzročijo nepravilno delovanje računalnika.

### Zagonsko zaporedje

Zagonsko zaporedje vam omogoča obhod zaporedja sistemskega zagona in neposredni zagon določene enote (npr. optični pogon ali trdi disk). Ko se med samodejnim preskusom vklopa (POST) prikaže logotip Dell, lahko:

- Dostopate do nastavitve sistema s pritiskom na tipko <F2>
- Odprete meni za enkratni zagon s pritiskom na tipko <F12>

V meniju za enkratni zagon so prikazane naprave, ki jih lahko zaženete z vključno možnostjo diagnostike. Možnosti menija za zagon so:

- Removable Drive (Izmenljivi pogon) (če je na voljo)
- STXXXX Drive (Pogon STXXXX)

OPOMBA: XXX označuje številko pogona SATA.

- Optical Drive (Optični pogon)
- Diagnostics (Diagnostika)

**OPOMBA:** Če izberete možnost »Diagnostics« (Diagnostika), se bo prikazal zaslon **ePSA diagnostics** (Diagnostika ePSA).

Na zaslonu za zagonsko zaporedje je prikazana tudi možnost za dostop do menija za nastavitev sistema.

### Navigacijske tipke

V naslednji tabeli so prikazane navigacijske tipke za nastavitev sistema.

**OPOMBA:** Za večino možnosti nastavitve sistema velja, da se spremembe, ki jih naredite, zabeležijo, vendar pa začnejo veljati šele, ko ponovno zaženete sistem.

#### Tabela 1. Navigacijske tipke

| Tipke           | Navigacija                                                                                                    |  |
|-----------------|----------------------------------------------------------------------------------------------------|--|
| Puščica gor     | Premaknete se v prejšnje polje.                                                                                                    |  |
| Puščica dol     | Premaknete se v naslednje polje.                                                                                                    |  |
| <enter></enter> | S to tipko lahko izberete vrednost v izbranem polju (če je mogoče) ali sledite povezavi v polju.                                                                                                    |  |
| Preslednica     | Razširi ali strni spustni seznam, če je mogoče.                                                                                                    |  |
| <tab></tab>     | Premaknete se na naslednje področje fokusa.                                                                                                    |  |
|                 | <b>OPOMBA:</b> Samo za brskalnike s standardno grafiko.                                                                                                    |  |
| <esc></esc>     | Premaknete se na prejšnjo stran, dokler ne pridete na glavni zaslon. Če tipko <esc> pritisnete na glavnem zaslonu, se prikaže sporočilo, ki vas pozove, da shranite morebitne neshranjene spremembe in ponovno zaženete sistem.</esc> |  |
| <f1></f1>       | Prikaže datoteko s pomočjo za nastavitev sistema.                                                                                                    |  |

### **Posodobitev BIOS-a**

Priporočamo vam, da BIOS (nastavitev sistema) posodobite, kadar ponovno namestite sistemsko ploščo ali kadar je na voljo posodobitev. Pri prenosnikih se prepričajte, da je akumulator računalnika popolnoma napolnjen in priključen v vtičnico.

- 1. Ponovno zaženite računalnik.
- 2. Pojdite na support.dell.com/support/downloads.
- 3. Če imate servisno številko ali kodo za hitri servis računalnika:

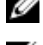

OPOMBA: Pri namiznih računalnikih je nalepka s servisno številko na voljo na sprednjem delu računalnika.

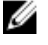

**OPOMBA:** Pri prenosnikih je nalepka s servisno številko na voljo na spodnjem delu računalnika.

**OPOMBA:** Pri namiznih računalnikih vse-v-enem je nalepka s servisno številko na voljo na zadnjem delu računalnika.

- a) Vnesite Service Tag (Servisna številka) ali Express Service Code (Koda za hitro servis) in kliknite Submit (Pošlji).
- b) Kliknite Submit (Pošlji) in nadaljujte s 5. korakom.
- 4. Če nimate servisne številke ali kode za hitri servis računalnika, izberite eno od naslednjih možnosti:
  - a) Automatically detect my Service Tag for me (Samodejno zaznaj mojo servisno številko)
  - b) Choose from My Products and Services List (Izberi s seznama mojih izdelkov in storitev)
  - c) Choose from a list of all Dell products (Izberi s seznama izdelkov Dell)
- 5. Na zaslonu s programi in gonilniki v spustnem meniju Operating System (Operacijski sistem) izberite BIOS.
- 6. Poiščite najnovejšo datoteko za BIOS in kliknite Download File (Prenos datoteke).
- 7. V oknu Please select your download method below window (V nadaljevanju izberite način prenosa) izberite želeni način prenosa in nato kliknite Download Now (Prenesi zdaj).
  Dite že pereles d (Despendential)
  - Prikaže se okno **File Download** (Prenos datoteke).
- 8. Kliknite Save (Shrani), da shranite datoteko v računalnik.
- Kliknite Run (Zaženi) in tako namestite posodobljene nastavitve BIOS-a v računalnik. Upoštevajte navodila na zaslonu.

# Možnosti sistemskih nastavitev

### Splošno

Tabela 2. Splošno

| Možnost               | Opis                                                                                                    |
|-----------------------|----------------------------------------------------------------------------------------------------|
| Podatki o sistemu     | V tem poglavju so navedene osnovne značilnosti strojne opreme vašega<br>računalnika.                                                                                                    |
|                       | <ul> <li>System Information (Informacije o sistemu): prikaže BIOS Version<br/>(Različica BIOS-a), Service Tag (Servisna oznaka), Asset Tag (Oznaka<br/>sredstva), Ownership Tag (Oznaka lastništva), Ownership Date (Datum<br/>lastništva), Manufacture Date (Datum izdelave) in Express Service Code<br/>(Koda za hitro servisiranje).</li> </ul>                                                                                                    |
|                       | <ul> <li>Memory Information (Informacije o pomnilniku): prikaže Memory Installed<br/>(Nameščeni pomnilnik), Memory Available (Razpoložljivi pomnilnik),<br/>Memory Speed (Hitrost pomnilnika), Memory Channels Mode (Način<br/>pomnilniških kanalov), Memory Technology (Pomnilniška tehnologija),<br/>DIMM ASize (Velikost DIMM A), DIMM B Size (Velikost DIMM B)</li> </ul>                                                                                                    |
|                       | <ul> <li>Processor Information (Informacije o procesorju): prikaže Processor Type<br/>(Vrsta procesorja), Core Count (Število jeder), Processor ID (ID procesorja),<br/>Current Clock Speed (Trenutni takt), Minimum Clock Speed (Najnižji takt),<br/>Maximum Clock Speed (Najvišji takt), Processor L2 Cache (Predpomnilnik<br/>procesorja L2), Processor L3 Cache (Predpomnilnik procesorja L3), HT<br/>Capable (Zmogljivost HT) in 64-Bit Technology (64-bitna tehnologija).</li> </ul>                                                                                                    |
|                       | <ul> <li>Device Information (Informacije o napravi): prikaže Primary Hard Drive<br/>(Primarni trdi disk), Fixed bay Device (Naprava v nespremenljivem ležišču),<br/>System eSATA Device (Sistemska naprava eSATA), Dock eSATA Device<br/>(Priklopna naprava eSATA), LOM MAC Address (Naslov LOM MAC), Video<br/>Controller (Video krmilnik), Video BIOS Version (Različica BIOS-a za<br/>grafiko), Video Memory (Grafični pomnilnik), Panel Type (Vrsta zaslona),<br/>Native Resolution (Izvorna ločljivost), Audio Controller (Krmilnik zvoka),<br/>Modem Controller (Krmilnik modema), Wi-Fi Device (Naprava Wi-Fi), WiGig<br/>Device (Naprava WiGig), Cellular Device (Naprava za mobilno omrežje),<br/>Bluetooth Device (Naprava Bluetooth).</li> </ul> |
| Battery Information   | Prikazuje stanje baterije in vrsto napajalnika na izmenični tok, priključenega v<br>računalnik.                                                                                                    |
| Zagonsko zaporedje    | Omogoča vam spremembo zaporedja, po katerem računalnik poskuša poiskati<br>operacijski sistem.                                                                                                    |
|                       | <ul> <li>Diskette Drive (Disketnik)</li> <li>Internal HDD</li> <li>USB Storage Device (Pomnilniška naprava USB)</li> <li>CD/DVD/CD-RW Drive (Pogon CD/DVD/CD-RW)</li> <li>Onboard NIC (Vgrajena mrežna kartica)</li> </ul>                                                                                                    |
| Boot List Option      | Omogoča vam, da spremenite Boot List (Seznam zagonov) glede na nastavitev<br>zagonske naprave. Podedovano: če vaše zagonske naprave ne podpirajo zagona<br>UEFI. Npr. Windows 7 UEFI: če vaše zagonske naprave podpirajo zagon UEFI. Npr.<br>Windows 8                                                                                                    |
| Advanced Boot Options | Omogoča vam, da spremenite nastavitev Enable Legacy Option ROMs (Omogoči<br>ROM z možnostjo podedovanega načina).                                                                                                    |
|                       | Omogoči ROM z možnostjo podedovanega načina                                                                                                    |

| Možnost   | Opis                                 |
|-----------|--------------------------------------|
| Date/Time | Omogoča spreminjanje datuma in časa. |

#### System Configuration (Konfiguracija sistema) Tabela 3. System Configuration (Konfiguracija sistema)

| Možnost           | Opis                                                                                                    |
|-------------------|----------------------------------------------------------------------------------------------------|
| Integrated NIC    | Omogoča konfiguracijo vgrajenega omrežnega krmilnika. Možnosti so:                                                                                                    |
|                   | Disabled (Onemogočeno)                                                                                                    |
|                   | • Enabled (Omogočeno)                                                                                                    |
|                   | <ul> <li>Enabled w/PXE (Omogočeno s PXE): Ta možnost je privzeto omogočena.</li> <li>Enable UEFI Network Stack (Omogoči omrežni sklad UEFI): S to možnostjo<br/>lahko omogočite protokole za omrežno povezovanje UEFI v okoljih za<br/>omrežno povezovanje v predoperacijskih in zgodnjih operacijskih sistemih.</li> </ul> |
| SATA Operation    | Omogoča konfiguracijo notranjega krmilnika trdega diska SATA. Možnosti so:                                                                                                    |
|                   | Disabled (Onemogočeno)                                                                                                    |
|                   | • ATA                                                                                                    |
|                   | AHCI                                                                                                    |
|                   | RAID On (RAID vklopljeno): Ta možnost je privzeto omogočena.                                                                                                    |
| Pogoni            | Omogoča konfiguracijo vgrajenih pogonov SATA. Vsi pogoni so privzeto<br>omogočeni. Možnosti so:                                                                                                    |
|                   | • SATA-0                                                                                                    |
|                   | • SATA-4                                                                                                    |
| SMART Reporting   | To polje nadzoruje, ali sistem med zagonom poroča o napakah pogona trdega diska<br>za vgrajene pogone. Ta tehnologija je del specifikacije SMART (Self Monitoring<br>Analysis and Reporting Technology – tehnologija analize samonadzorovanja in<br>poročanja). Ta možnost je privzeto onemogočena.                         |
|                   | Enable SMART Reporting (Omogoči poročanje SMART)                                                                                                    |
| USB Configuration | To polje konfigurira integrirani krmilnik USB. Če je možnost Boot Support (Podpora<br>za zagon) omogočena, lahko sistem zažene katerokoli vrsto naprave USB za<br>množično shranjevanje (trdi disk, pomnilniški ključ, disketa).                                                                                            |
|                   | Če so vrata USB omogočena, je naprava, priključena v ta vrata, omogočena in na<br>voljo operacijskemu sistemu.                                                                                                    |
|                   | Če so vrata USB onemogočena, operacijski sistem ne prepozna naprave, priključene v ta vrata.                                                                                                    |
|                   | <ul> <li>Enable Boot Support (Omogoči podporo za zagon)</li> <li>Enable External USB Port (Omogoči zunanja vrata USB)</li> </ul>                                                                                                    |
|                   | <b>OPOMBA:</b> Tipkovnica in miška USB vedno delujeta pri nastavitvi BIOS-a, ne glede na te nastavitve.                                                                                                    |
| USB PowerShare    | Ta možnost konfigurira delovanje funkcije USB PowerShare.                                                                                                    |

| Možnost               | Opis                                                                                                    |  |
|-----------------------|----------------------------------------------------------------------------------------------------|--|
|                       | Ta možnost omogoča polnjenje zunanjih naprav, kot so telefoni in prenosni glasbeni<br>predvajalniki, s pomočjo shranjene moči sistemske baterije prek vrat USB<br>PowerShare, tudi takrat, ko je sistem izklopljen. |  |
|                       | Ta možnost je privzeto onemogočena:                                                                                                    |  |
|                       | Enable USB PowerShare (Omogoči USB PowerShare)                                                                                                    |  |
| Osvetlitev tipkovnice | To polje omogoča izbiro načina delovanja funkcije za osvetlitev tipkovnice.                                                                                                    |  |
|                       | Stopnjo svetlosti tipkovnice je mogoče nastaviti na vrednost med 25 % in 100 %                                                                                                    |  |
|                       | <ul> <li>Disabled (Onemogočeno): Ta možnost je privzeto omogočena.</li> <li>Stopnja je 25 %</li> </ul>                                                                                                    |  |
|                       | • Stopnja je 50 %                                                                                                    |  |
|                       | • Level is 75% (Stopnja je 75 %)                                                                                                    |  |
|                       | <ul> <li>Level is 100% (Stopnja je 100 %)</li> </ul>                                                                                                    |  |
| Nemoteč način         | Ta funkcija, ko je omogočena, omogoča vklop/izklop vseh svetlobnih in zvočnih<br>emisij, vključno s sistemskim ventilatorjem in brezžičnimi radii v sistemu. Ta<br>možnost je privzeto onemogočena.                 |  |
|                       | Omogoči nemoteč način                                                                                                    |  |
| Miscellaneous Devices | Omogoča omogočitev ali onemogočitev teh naprav:                                                                                                    |  |
|                       | Enable Microphone (Omogoči mikrofon)                                                                                                    |  |
|                       | Enable Camera (Omogoči kamero)                                                                                                    |  |
|                       | <ul> <li>Enable eSATA Ports (Omogoči vrata eSATA)</li> </ul>                                                                                                    |  |
|                       | Omogoči pomnilniško kartico                                                                                                    |  |
|                       | Onemogoči pomnilniško kartico                                                                                                    |  |
|                       | <b>OPOMBA:</b> Vse naprave so privzeto omogočene.                                                                                                    |  |
|                       | Omogočite ali onemogočite lahko tudi pomnilniško kartico.                                                                                                    |  |

| Video  |    |       |
|--------|----|-------|
| Tabela | 4. | Video |

| Možnost                                            | Opis                                                                                         |  |
|----------------------------------------------------|----------------------------------------------------------------------------------------------|--|
| LCD Brightness                                     | Omogoča, da nastavite svetilnost zaslona glede na vir napajanja (baterija in<br>napajalnik). |  |
| <b>OPOMBA:</b> Nastavitev Vide                     | eo je vidna samo, če je v sistemu nameščena grafična kartica.                                |  |
| Dinamičen nadzor osvetlitve<br>ozadja              | Omogočite/onemogočite dinamičen nadzor osvetlitve ozadja.                                    |  |
| Security (Varnost)<br>Tabela 5. Security (Varnost) |                                                                                              |  |
| Možnost                                            | Opis                                                                                         |  |

Omogoča, da nastavite, spremenite ali izbrišete skrbniško (administratorsko) geslo.

| Opis                                                                                                    |  |
|----------------------------------------------------------------------------------------------------|--|
| <b>OPOMBA:</b> Skrbniško geslo morate nastaviti, preden nastavite sistemsko geslo<br>ali geslo trdi disk. Če izbrišete skrbniško geslo, se sistemsko geslo in geslo za<br>trdi disk samodejno izbrišeta. |  |
| OPOMBA: Uspešna sprememba gesla nastopi takoj.                                                                                                    |  |
| Privzeta nastavitev: Not set (Ni nastavljeno)                                                                                                    |  |
| Omogoča, da nastavite, spremenite ali izbrišete geslo sistema.                                                                                                    |  |
| OPOMBA: Uspešna sprememba gesla nastopi takoj.                                                                                                    |  |
| Privzeta nastavitev: Not set (Ni nastavljeno)                                                                                                    |  |
| Omogoča, da nastavite ali spremenite notranji trdi disk sistema.                                                                                                    |  |
| OPOMBA: Uspešna sprememba gesla nastopi takoj.                                                                                                    |  |
| Privzeta nastavitev: Not set (Ni nastavljeno)                                                                                                    |  |
| Omogoča, da izberete možnost nastavitve le močnih gesel.<br>Privzeta nastavitev: Enable Strong Password (Omogoči močno geslo) ni izbrana.                                                                |  |
| <b>OPOMBA:</b> Če je možnost Strong Password (Zapleteno geslo) omogočena,<br>morata skrbniško in sistemsko geslo vsebovati vsaj eno veliko črko in eno malo<br>črko ter biti dolgi vsaj osem znakov.     |  |
| Omogoča, da določite najmanjšo in največjo dolžino skrbniškega in sistemskega<br>gesla.                                                                                                    |  |
| S to možnostjo lahko omogočite ali onemogočite dovoljenje za obhod gesla za<br>sistem in notranji trdi disk, če sta nastavljeni. Možnosti so:                                                            |  |
| <ul><li>Disabled (Onemogočeno)</li><li>Reboot bypass</li></ul>                                                                                                    |  |
| Privzeta nastavitev: Disabled (Onemogočeno)                                                                                                    |  |
| Omogoča, da omogočite dovoljenje za onemogočenje gesel sistema in trdega diska,<br>ko je nastavljeno skrbniško geslo.                                                                                    |  |
| Privzeta nastavitev: izbrana je možnost Allow Non-Admin Password Changes<br>(Omogoči spremembe neskrbniških gesel)                                                                                       |  |
| Omogoča, da določite, ali so spremembe možnosti nastavitev dovoljene, ko je<br>nastavljeno skrbniško geslo. Če je možnost onemogočena, so možnosti nastavitev<br>zaklenjene s skrbniškim geslom.         |  |
| Dovoljuje vam, da omogočite zaupanja vreden modul za platforme (TPM) med<br>preizkusom POST.                                                                                                    |  |
| Privzeta nastavitev: Možnost je onemogočena.                                                                                                    |  |
| Omogoča, da aktivirate ali onemogočite opcijsko programsko opremo Computrace.<br>Možnosti so:                                                                                                    |  |
| Deactivate (Deaktiviraj)                                                                                                    |  |
| <ul> <li>Disable (Onemogoči)</li> <li>Activato (Aktivirai)</li> </ul>                                                                                                    |  |
|                                                                                                    |  |

Activate

| Možnost                              | Opis                                                                                                    |  |
|--------------------------------------|----------------------------------------------------------------------------------------------------|--|
|                                      | OPOMBA: Možnosti Activate in Disable bosta za stalno aktivirali ali<br>onemogočili funkcijo in nobena nadaljnja sprememba ne bo dovoljena.                                                                                                    |  |
|                                      | Privzeta nastavitev: Deactivate (Deaktiviraj)                                                                                                    |  |
| CPU XD Support                       | Dovoljuje vam, da omogočite način procesorja Execute Disable.<br>Privzeta nastavitev: Enable CPU XD Support (Omogoči podporo CPE XD)                                                                                                    |  |
| OROM Keyboard Access                 | Omogoča, da nastavite možnost za vstop v zaslone Option ROM Configuration z<br>bližnjičnimi tipkami med zagonom. Možnosti so:                                                                                                    |  |
|                                      | <ul> <li>Enable (Omogoči)</li> <li>One Time Enable (Omogoči enkrat)</li> <li>Disable (Onemogoči)</li> </ul>                                                                                                    |  |
|                                      | Privzeta nastavitev: Enable (Omogoči)                                                                                                    |  |
| Admin Setup Lockout                  | Omogoča, da uporabnikom preprečite vstop v nastavitve, če je nastavljeno<br>skrbniško geslo.                                                                                                    |  |
|                                      | Privzeta nastavitev: možnost Enable Admin Setup Lockout (Omogoči skrbniški<br>zaklep nastavitve) ni izbrana.                                                                                                    |  |
| Secure Boot<br>Tabela 6. Secure Boot |                                                                                                    |  |
| Možnost                              | Opis                                                                                                    |  |
| Omogoči varen zagon                  | Omogočite/onemogočite funkcijo varnega zagona. Če želite omogočiti varen zagon,<br>mora biti sistem v načinu za zagon UEFI, možnost Omogoči ROM z možnostjo<br>podedovanega načina pa mora biti izklopljena. Ta možnost je privzeto<br>onemogočena. |  |
| Expert Key Management                | Omogočite strokovno upravljanje s tipkami in uporabljajte baze podatkov. Možnost<br>je:                                                                                                    |  |
|                                      | • Omogoči način po meri: Ta možnost je privzeto onemogočena.                                                                                                    |  |
|                                      | Možnosti upravljanja s tipkami po meri so:                                                                                                    |  |

- PK
- KEK
- db
- dbx

#### Delovanje Tabela 7. Delovanje

| Tabola 7. Dolovalijo |                                                                                                    |  |
|----------------------|----------------------------------------------------------------------------------------------------|--|
| Možnost              | Opis                                                                                                    |  |
| Multi Core Support   | To polje določa, ali ima proces omogočeno eno jedro ali vsa. Delovanje nekaterih<br>programov se izboljša z dodatnimi jedri. Ta možnost je privzeto omogočena.<br>Omogoča, da omogočite ali onemogočite večjedrno podporo za procesor. Možnosti<br>so: |  |
|                      | • All (Vse)                                                                                                    |  |
|                      | • 1                                                                                                    |  |
|                      | • 2                                                                                                    |  |

| Možnost                | Opis                                                                                                    |  |
|------------------------|----------------------------------------------------------------------------------------------------|--|
|                        | Privzeta nastavitev: All (Vse)                                                                                                    |  |
| Intel® SpeedStep       | Dovoljuje vam omogočenje ali onemogočenje funkcije Intel SpeedStep.<br>Privzeta nastavitev: Enable Intel SpeedStep (Omogoči Intel SpeedStep)                                                                            |  |
| C States Control       | S to možnostjo lahko omogočite ali onemogočite dodatna stanja mirovanja<br>procesorja.<br>Privzeta nastavitev: Možnost C state (Stanie C) je omogočena.                                                                 |  |
| Intel® TurboBoost      | S to možnostjo lahko omogočite ali onemogočite način Intel TurboBoost procesorja.<br>Privzeta nastavitev: Enable Intel TurboBoost (Omogoči Intel TurboBoost)                                                            |  |
| Hyper-Thread Control   | Dovoljuje vam, da omogočite ali onemogočite funkcijo večnitenja v procesorju.<br>Privzeta nastavitev: Enabled (Omogočeno)                                                                                               |  |
| Rapid Start Technology | Funkcija Intel Rapid Start lahko podaljša življenjsko dobo baterije tako, da sistem<br>med spanjem ali po času, ki ga določi uporabnik, samodejno prestavi v stanje nizke<br>porabe. Te možnosti so privzeto omogočene: |  |
|                        | <ul><li>Funkcija Intel Rapid Start</li><li>Preklop v Rapid Start ob uporabi časovnika</li></ul>                                                                                                    |  |
|                        |                                                                                                    |  |

Vrednost časovnika Rapid Start lahko konfigurirate tako, da sistem na zahtevo prestavi v Rapid State.

Power Management (Upravljanje porabe) Tabela 8. Power Management (Upravljanje porabe)

| Možnost                | Opis                                                                                                    |  |
|------------------------|----------------------------------------------------------------------------------------------------|--|
| AC Behavior            | Omogoča, da omogočite ali onemogočite samodejni vklop računalnika ob priklopu<br>napajalnika na izmenični tok.                                                                                                    |  |
|                        | Privzeta nastavitev: možnost Wake on AC (Zbudi ob priklopu napajalnika na<br>izmenični tok) ni izbrana.                                                                                                    |  |
| Auto On Time           | Omogoča nastavitev časa, ko se mora računalnik samodejno vključiti. Možnosti so:                                                                                                    |  |
|                        | <ul> <li>Disabled (Onemogočeno)</li> <li>Every Day (Vsak dan)</li> <li>Weekdays (Ob delovnikih)</li> <li>Select Days (Izbrani dnevi)</li> </ul>                                                                                                   |  |
|                        | Privzeta nastavitev: Disabled (Onemogočeno)                                                                                                    |  |
| USB Wake Support       | Omogoča, da omogočite, da naprave USB zbudijo sistem iz stanja pripravljenosti.                                                                                                    |  |
|                        | OPOMBA: Ta funkcija deluje samo takrat, ko je priključen napajalnik na<br>izmenični tok. Če je napajalnik na izmenični tok v stanju pripravljenosti<br>odstranjen, sistem izklopi napajanje vseh vrat USB, da bi varčeval z energijo<br>baterije. |  |
|                        | <ul> <li>Enable USB Wake Support (Omogoči podporo za prebujanje prek USB)</li> <li>Privzeta nastavitev: možnost Enable USB Wake Support (Omogoči podporo za prebujanje prek USB-ja) ni izbrana.</li> </ul>                                        |  |
| Wireless Radio Control | Omogoča, da omogočite ali onemogočite funkcijo, ki samodejno preklopi iz žičnega<br>ali brezžičnega omrežja, ne glede na fizično povezavo.                                                                                                    |  |
|                        | Control WLAN Radio (Upravljaj brezžično povezavo WLAN)                                                                                                    |  |

| Možnost                          | Opis                                                                                                    |
|----------------------------------|----------------------------------------------------------------------------------------------------|
|                                  | Control WWAN Radio (Upravljaj brezžično povezavo WWAN)                                                                                                    |
|                                  | <ul> <li>Privzeta nastavitev: moznost control WLAN radio (Upravljaj prezzično<br/>povezavo WLAN) ali Control WWAN radio (Upravljaj brezžično povezavo<br/>WWAN) ni izbrana</li> </ul>                                                                   |
| Wake on LAN/WLAN                 | Omogoča, da omogočite ali onemogočite funkcijo, ki računalnik vklopi iz<br>izklopljenega stanja s signalom prek omrežja LAN.                                                                                                    |
|                                  | <ul> <li>Disabled (Onemogočeno): Ta možnost je privzeto omogočena</li> <li>I AN Only (Samo I AN)</li> </ul>                                                                                                    |
|                                  | • WIAN Only (Samo WIAN)                                                                                                    |
|                                  | LAN or WLAN (LAN ali WLAN)                                                                                                    |
| Block Sleep (Blokiraj spanje)    | Ta možnost omogoča, da blokirate prehod v stanje spanja (stanje S3) v okolju<br>operacijskega sistema.                                                                                                    |
|                                  | Blokiranj spanje (stanje S3) – Ta možnost je privzeto onemogočena.                                                                                                    |
| Konfiguracija polnjenja primarne | Omogoča izbiro načina polnjenja baterije. Možnosti so:                                                                                                    |
| baterije                         | Adaptive (Prilagodljivo): Ta možnost je privzeto omogočena.                                                                                                    |
|                                  | Standard (Standardno)                                                                                                    |
|                                  | Express Charge (Hitro polnjenje)                                                                                                    |
|                                  | Primarno uporaba izmeničnega toka                                                                                                    |
|                                  | Po meri                                                                                                    |
|                                  | Če je izbrana možnost Custom Charge (Polnjenje po meri), lahko nastavite tudi<br>možnosti Custom Charge Start (Začetek polnjenja po meri) in Custom Charge Stop<br>(Konec polnjenja po meri).                                                           |
|                                  | <b>OPOMBA:</b> Pri določenih baterijah vsi načini polnjenja morda niso na voljo.                                                                                                    |
| Tehnologija Intel Smart Connect  | Omogoča redno zaznavanje bližnjih brezžičnih povezav med spanjem sistema.<br>Smart Connect sinhronizira programe elektronske pošte in socialnih medijev, ki so<br>bili odprti, ko je sistem prešel v stanje spanja. Ta možnost je privzeto onemogočena. |

### Vedenje stanja POST Tabela 9. Vedenje stanja POST

| Možnost                                      | Opis                                                                                                    |  |
|----------------------------------------------|----------------------------------------------------------------------------------------------------|--|
| Adapter Warnings                             | Omogoča, da omogočite ali onemogočite opozorilna sporočila sistemskih nastavitev<br>(BIOS), ko uporabljate določene napajalnike.          |  |
|                                              | Privzeta nastavitev: Enable Adapter Warnings (Omogoči opozorila napajalnika)                                                              |  |
| Keypad (Embedded) (Tipkovnica<br>(Vgrajena)) | Omogoča, da izberete enega od dveh načinov za omogočitev številske tipkovnice, ki<br>je vgrajena v notranjo tipkovnico.                   |  |
|                                              | <ul> <li>Fn Key Only (Samo tipka Fn): Ta možnost je privzeto omogočena.</li> <li>By Numlock (S tipko Numlock)</li> </ul>                  |  |
| Numlock Enable                               | Omogoča, da vključite možnost zaklepa številskih tipk, ko se računalnik zaganja.<br>Privzeta nastavitev: Enable Network (Omogoči omrežje) |  |
| Fn Key Emulation                             | Omogoča, da nastavite možnost, da se uporabi tipka <scroll lock=""> za simulacijo<br/>funkcije tipke <fn>.</fn></scroll>                  |  |

| Možnost   | Opis                                                                                                    |  |
|-----------|----------------------------------------------------------------------------------------------------|--|
|           | Privzeta nastavitev: Enable Fn Key Emulation (Omogoči posnemanje tipke Fn)                                      |  |
| Fast Boot | Omogoča hitrejši postopek zagona s preskokom nekaterih združljivostnih korakov.                                 |  |
|           | <ul> <li>Minimalno</li> <li>Thorough (Izčrpno): Ta možnost je privzeto omogočena.</li> <li>Samodejno</li> </ul> |  |

#### Podpora za virtualizacijo Tabela 10. Podpora za virtualizacijo

| Možnost           | Opis                                                                                                    |
|-------------------|----------------------------------------------------------------------------------------------------|
| Virtualization    | Omogoča vklop ali izklop tehnologije Intel Virtualization.                                                                                                    |
|                   | Privzeta nastavitev: Enable Intel Virtualization Technology (Omogoči tehnologijo<br>Intel Virtualization)                                                                                                    |
| VT for Direct I/O | Nadzorniku navideznih strojev (VMM) omogoči ali onemogoči uporabo dodatnih<br>zmogljivosti strojne opreme, ki jo omogoča tehnologija Intel® Virtualization za<br>neposredni V/I.                                                                                                    |
|                   | Enable VT for Direct I/O (Omogoči VT za neposredni V/I) – ta možnost je privzeto<br>omogočena.                                                                                                    |
| Trusted Execution | Ta možnost določa, ali lahko preverjeni nadzornik navideznih strojev (MVMM)<br>uporablja dodatne zmogljivosti strojne opreme, ki jih omogoča tehnologija Intel<br>Trusted Execution. Za uporabo te funkcije morata biti omogočeni tehnologija za<br>virtualizacijo TPM in tehnologija virtualizacije za neposredni V/I.<br>Trusted Execution – privzeto onemogočeno. |

#### Brezžično omrežje Tabela 11. Brezžično omrežje

| Možnost                | Opis                                                                                                    |
|------------------------|----------------------------------------------------------------------------------------------------|
| Wireless Switch        | Omogoča, da nastavite brezžične naprave, ki jih lahko nadzorujete s stikalom za<br>brezžično povezavo. Možnosti so: |
|                        | <ul> <li>WWAN</li> <li>WLAN</li> <li>WiGig</li> <li>Bluetooth</li> </ul>                                            |
|                        | Vse možnosti so privzeto omogočene.                                                                                 |
| Wireless Device Enable | Omogoča omogočitev ali onemogočitev notranjih brezžičnih naprav.                                                    |
|                        | <ul><li>WWAN</li><li>WLAN/WiGig</li><li>Bluetooth</li></ul>                                                         |
|                        | Vse možnosti so privzeto omogočene.                                                                                 |

### Vzdrževanje

#### Tabela 12. Vzdrževanje

| Možnost                                             | Opis                                                                                                    |  |
|-----------------------------------------------------|----------------------------------------------------------------------------------------------------|--|
| Service Tag                                         | Prikaže servisno oznako za vaš računalnik.                                                                 |  |
| Asset Tag                                           | Omogoča vam, da ustvarite oznako sredstva, če ta še ni nastavljena. Ta možnost<br>privzeto ni nastavljena. |  |
| Sistemski dnevniki<br>Tabela 13. Sistemski dnevniki |                                                                                                    |  |
| Možnost                                             | Opis                                                                                                    |  |

| BIOS Events (Dogodki BIOS) | To polje vam omogoča ogled in čiščenje dogodkov preizkusa POST sistemskih nastavitev (BIOS). |
|----------------------------|----------------------------------------------------------------------------------------------|
| Thermal Events             | To polje vam omogoča pregled in brisanje termalnih dogodkov.                                 |
| Power Events               | To polje vam omogoča pregled in brisanje dogodkov napajanja.                                 |

# Odpravljanje težav

### Diagnostika izboljšanega predzagonskega ocenjevanje sistema (ePSA)

Diagnostika ePSA (t.i. diagnostika sistema) v celoti pregleda vašo strojno opremo. ePSA je vdelana v BIOS, ki jo zažene interno. Vdelana diagnostika sistema omogoča številne možnosti za določene naprave ali skupine naprav, s katerimi lahko:

- zaženete teste (samodejno ali v interaktivnem načinu)
- ponovite teste
- prikažete ali shraniti rezultate testov
- zaženete temeljite teste, s katerimi lahko uvedete dodatne možnosti testov za dodatne informacije o okvarjenih napravah
- gledate sporočila o statusu, ki vas obvestijo, ali so testi uspešno zaključeni
- gledate sporočila o napakah, ki vas obvestijo o težavah, na katere je računalnik naletel med testiranjem

POZOR: Diagnostiko sistema uporabljajte samo za testiranje svojega računalnika. Če boste ta program uporabili z drugimi računalniki, lahko pride do nepravilnih rezultatov ali sporočil o napakah.

**OPOMBA:** Pri nekaterih testih za določene naprave mora sodelovati tudi uporabnik. Med opravljanjem diagnostičnih testov morate biti vedno prisotni na računalniškem terminalu.

- 1. Vklopite računalnik.
- 2. Ko se računalnik zažene, pritisnite tipko <F12>, ko se prikaže logotip Dell.
- 3. Na zaslonu z menijem za zagon izberite možnost Diagnostics (Diagnostika). Prikaže se okno Enhanced Pre-boot System Assessment (Izboljšani PSA), v katerem so navedene vse naprave, ki so zaznane na računalniku. Program za diagnostiko začne izvajati teste na vseh zaznanih napravah.
- 4. Če želite zagnati diagnostični test na določeni napravi, pritisnite <Esc> in kliknite Yes (Da), da ustavite diagnostični test.
- 5. V levem podoknu izberite napravo in kliknite Run Tests (Zaženi teste).
- Če so kakršne koli težave, se prikažejo kode napak. Zapišite si kodo napake in se obrnite na družbo Dell.

# Diagnostika

#### Tabela 14. Lučke stanja naprave

CSveti, ko je računalnik vklopljen, in utripa, ko je računalnik<br/>v načinu upravljanja porabe.CSveti, ko računalnik bere ali zapisuje podatke.

| Ð   | Sveti ali utripa in s tem opozarja na stanje polnjenja<br>baterije. |
|-----|---------------------------------------------------------------------|
| «Å» | Sveti, ko je omogočeno brezžično omrežje.                           |

Če je računalnik priključen v električno vtičnico, lučka baterije deluje na naslednje načine:

| Tabela 15. Lučke stanja baterije                     |                                                                                  |
|------------------------------------------------------|----------------------------------------------------------------------------------|
| Izmenično bosta utripali oranžna in modra lučka      | V računalnik je priključen nepreverjen ali nepodprt<br>napajalnik, ki ni Dellov. |
| Izmenično bo utripala oranžna in svetila modra lučka | Začasna okvara na bateriji; napajalnik za izmenični tok je<br>priključen.        |
| Stalno utripajoča oranžna lučka                      | Usodna okvara na bateriji ob priključenem napajalniku za<br>izmenični tok.       |
| Lučka je izklopljena                                 | Baterija je povsem napolnjena, napajalnik za izmenični tok<br>je priključen.     |
| Sveti bela lučka                                     | Baterija je v načinu polnjenja, napajalnik za izmenični tok<br>je priključen.    |
| Lučke nad tipkovnico so namenjene za:                |                                                                                  |
| Tabela 16. Lučke stanja tipkovnice                   |                                                                                  |
| Ø                                                    | Zasveti, ko je omogočena številska tipkovnica.                                   |
| •                                                    | Zasveti, ko je omogočena funkcija Caps Lock.                                     |

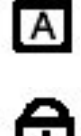

Zasveti, ko je omogočena funkcija Scroll Lock.

# Kode piskov

Računalnik lahko med zagonom oddaja niz piskov, če monitor ne more prikazati napak ali težav. Ti nizi piskov, imenovani kode piskov, označujejo različne težave. Časovni zamik med piski je 300 ms, zamik med vsako serijo piskov 3 sekunde, pisk pa traja 300 ms. Po vsakem pisku in nizu piskov bi moral BIOS zaznati, ali je uporabnik pritisnil gumb za izklop. Če ga je, BIOS izstopi iz ponavljanja in izvrši običajen postopek izklopa.

| Koda | Vzrok in koraki odpravljanja težav                              |
|------|-----------------------------------------------------------------|
| 1    | Izračunavanje ali napaka kontrolne vsote BIOS ROM-a             |
|      | Okvara matične plošče, pokriva okvaro v BIOS-u ali napako ROM-a |
| 2    | Pomnilnika RAM ni mogoče zaznati                                |
|      | Pomnilnik ni zaznan                                             |

| Koda | Vzrok in koraki odpravljanja težav                                                                                                    |
|------|----------------------------------------------------------------------------------------------------|
| 3    | Napaka nabora vezij (nabor vezij North in South Bridge, napaka DMA/IMR/časovnika), napaka<br>pri preizkusu ure za dejanski čas, napaka na vratih A20, napaka super čipa za V/I, napaka pri<br>preizkusu krmilnika tipkovnice |
|      | Okvara matične plošče                                                                                                    |
| 4    | Napaka pri branju/zapisovanju RAM                                                                                                    |
|      | Okvara pomnilnika                                                                                                    |
| 5    | Napaka napajanja ure za dejanski čas                                                                                                    |
|      | Napaka baterije za CMOS                                                                                                    |
| 6    | Napaka pri preizkusu BIOS-a za grafiko                                                                                                    |
|      | Napaka video kartice                                                                                                    |
| 7    | Napaka pri preizkusu predpomnilnika za procesor                                                                                                    |
|      | Napaka procesorja                                                                                                    |
| 8    | Zaslon                                                                                                    |
|      | Napaka zaslona                                                                                                    |

# Kode lučk LED za napake

Diagnostične kode lučk LED prikazuje lučka LED gumba za vklop. Lučka LED gumba za vklop utripa določeno kodo LED v ustreznem stanju napake. Primer: če pomnilnika ni mogoče zaznati (koda lučke LED 2), lučka LED gumba za vklop dvakrat zasveti, nato preneha ter zopet dvakrat zasveti, nato preneha itd. Ta vzorec se nadaljuje, dokler se sistem ne izključi.

| Koda | Vzrok in koraki odpravljanja težav                                                                                                    |
|------|----------------------------------------------------------------------------------------------------|
| 1    | Matična plošča: napaka BIOS ROM                                                                                                    |
|      | Okvara matične plošče, pokriva okvaro v BIOS-u ali napako ROM-a                                                                                                    |
| 2    | Pomnilnik                                                                                                    |
|      | Pomnilnika/RAM-a ni mogoče zaznati                                                                                                    |
| 3    | Napaka nabora vezij (nabor vezij North in South Bridge, napaka DMA/IMR/časovnika), napaka<br>pri preizkusu ure za dejanski čas, napaka na vratih A20, napaka super čipa za V/I, napaka pri<br>preizkusu krmilnika tipkovnice |
|      | Okvara matične plošče                                                                                                    |
| 4    | Napaka pri branju/zapisovanju RAM                                                                                                    |
|      | Okvara pomnilnika                                                                                                    |
| 5    | Napaka napajanja ure za dejanski čas                                                                                                    |
|      | Napaka baterije za CMOS                                                                                                    |
| 6    | Napaka pri preizkusu BIOS-a za grafiko                                                                                                    |
|      | Napaka video kartice                                                                                                    |
| 7    | Napaka pri preizkusu predpomnilnika za procesor                                                                                                    |

| Koda | Vzrok in koraki odpravljanja težav |
|------|------------------------------------|
|      | Napaka procesorja                  |
| 8    | Zaslon                             |
|      | Napaka zaslona                     |
|      |                                    |

# Tehnični podatki

OPOMBA: Ponudba se lahko razlikuje glede na regijo. Naslednji tehnični podatki so tisti, ki jih za dostavo z računalnikom zahteva zakon. Za več informacij o konfiguraciji računalnika kliknite Start → Pomoč in podpora ter izberite možnost za prikaz podatkov o vašem računalniku.

#### Tabela 17. Podatki o sistemu

| Funkcija                   | Tehnični podatki                                                               |
|----------------------------|--------------------------------------------------------------------------------|
| Nabor vezij                | Nabor vezij serije Mobile Intel 7 (Intel QM77)                                 |
| Širina vodila DRAM         | 64 bitov                                                                       |
| Bliskovni pomnilnik EPROM  | SPI 32 MB, 64 MB                                                               |
| Vodilo PCIe Gen1           | 100 MHz                                                                        |
| Frekvenca zunanjega vodila | DMI (5 GT/s)                                                                   |
| Tabela 18. Procesor        |                                                                                |
| Funkcija                   | Tehnični podatki                                                               |
| Vrste                      | Intel Core serije i3 ULV                                                       |
|                            |                                                                                |
|                            | Intel Core serije i5 ULV                                                       |
|                            | <ul> <li>Intel Core serije i5 ULV</li> <li>Intel Core serije i7 ULV</li> </ul> |

#### Tabela 19. Pomnilnik

| Funkcija                      | Tehnični podatki      |
|-------------------------------|-----------------------|
| Priključek pomnilnika         | dve reži SODIMM       |
| Kapaciteta pomnilnika         | 1 GB, 2 GB ali 4 GB   |
| Vrsta pomnilnika              | DDR3 SDRAM (1600 MHz) |
| Najmanjša količina pomnilnika | 2 GB                  |
| Največja količina pomnilnika  | 16 GB                 |

#### Tabela 20. Zvok

| Funkcija         | Tehnični podatki                                        |
|------------------|---------------------------------------------------------|
| Vrsta            | štirikanalni zvok visoke ločljivosti                    |
| Krmilnik         | IDT92HD93                                               |
| Stereo pretvorba | 24-bitna (analogno v digitalno in digitalno v analogno) |

| Funkcija                       | Tehnični podatki                                                       |
|--------------------------------|------------------------------------------------------------------------|
| Vmesnik:                       |                                                                        |
| notranji                       | visokodefinicijski zvok                                                |
| zunanji                        | priključek za mikrofon, stereo priključek za slušalke/zunanje zvočnike |
| Zvočniki                       | dva                                                                    |
| Notranji ojačevalnik zvočnikov | 1 W (ref. država članica) na kanal                                     |
| Nadzor glasnosti               | Medijski gumb, programski meniji                                       |

#### Tabela 21. Video

| Funkcija | Tehnični podatki           |
|----------|----------------------------|
| Vrsta    | vgrajena na matični plošči |
| Krmilnik | grafična kartica Intel HD  |

#### Tabela 22. Komunikacije

| Funkcije          | Tehnični podatki                                   |
|-------------------|----------------------------------------------------|
| Omrežna kartica   | Ethernet 10/100/1000 Mb/s (RJ-45)                  |
| Brezžično omrežje | <ul><li>notranja WLAN/WiGig</li><li>WWAN</li></ul> |

#### Tabela 23. Vrata in priključki

| Funkcije                                    | Tehnični podatki                                                                                                    |
|---------------------------------------------|----------------------------------------------------------------------------------------------------|
| Zvok                                        | en priključek za mikrofon/stereo slušalke/zunanje zvočnike                                                                                                    |
| Video                                       | <ul> <li>en 15-pinski priključek VGA</li> <li>19-pinski priključek HDMI</li> </ul>                                                                             |
| Omrežna kartica                             | en priključek RJ-45                                                                                                    |
| USB 3.0                                     | <ul> <li>en USB 3.0, združljiv s skupno rabo energije</li> <li>en priključek, združljiv z eSATA/USB 3.0</li> <li>en priključek, združljiv z USB 3.0</li> </ul> |
| Bralnik pomnilniških kartic                 | en bralnik pomnilniških kartic 8-v-1                                                                                                    |
| Kartica SIM (Subscriber Identity<br>Module) | eden                                                                                                    |
| pametna kartica (dodatna možnost)           | ena                                                                                                    |
| prstni odtis (dodatna funkcija)             | eden                                                                                                    |

Tabela 24. Zaslon

| Funkcija                     | Tehnični podatki                                                 |
|------------------------------|------------------------------------------------------------------|
| Vrsta                        | HD proti bleščanju                                               |
| Mere:                        |                                                                  |
| Višina                       | 205,60 mm (8,09 in)                                              |
| Širina                       | 320,90 mm (12,63 in)                                             |
| Diagonala                    | 355,60 mm (14,00 in)                                             |
| Aktivno območje (X/Y)        | 309,40 mm x 173,95 mm                                            |
| Najvišja ločljivost          | 1366 x 768 slikovnih pik                                         |
| Največja svetilnost          | 200 nitov                                                        |
| Slikovne pike/in             | 112                                                              |
| Razmerje kontrasta           | 300 : 1                                                          |
| Mega slikovne pike           | 1,05                                                             |
| Kot delovanja                | 180°                                                             |
| Hitrost osveževanja          | 60 Hz                                                            |
| Najmanjši koti gledanja:     |                                                                  |
| vodoravno                    | +/- 40°                                                          |
| navpično                     | +10/- 30°                                                        |
| Razmik med pikami:           | 0,22 mm                                                          |
| Poraba energije (maksimalna) | 3,8 W                                                            |
| Tabela 25. Tipkovnica        |                                                                  |
| Funkcija                     | Tehnični podatki                                                 |
| Število tipk                 | 83 (ZDA in Kanada), 84 (Evropa), 85 (Brazilija) in 87 (Japonska) |
| Razporeditev                 | QWERTY/AZERTY/Kanji                                              |
| Tabela 26. Sledilna ploščica |                                                                  |
| Funkcija                     | Tehnični podatki                                                 |
| Aktivno območje:             |                                                                  |
| os X                         | 90 mm (3,54 in)                                                  |

os Y 44 mm (1,73 in)

Tabela 27. Baterija

| Funkcija                   | Tehnični podatki                                                                                      |
|----------------------------|----------------------------------------------------------------------------------------------------|
| Vrsta                      | litij-ionska 3 celična (36 Wh) UM                                                                     |
| Mere:                      |                                                                                                    |
| Globina                    | 110,73 mm (4,36 in)                                                                                   |
| Višina                     | 9,70 mm (0,38 in)                                                                                     |
| Širina                     | 333,87 mm (13,14 in)                                                                                  |
| Teža                       | <ul> <li>315,00 g (0,69 lb)</li> <li>470,00 g (1,03 lb)</li> </ul>                                    |
| Napetost                   | 11,1 V DC                                                                                             |
| Temperaturno območje:      |                                                                                                    |
| Med delovanjem             | Polnjenje: od 0 °C do 50 °C (od 32 °F do 158 °F)<br>Praznjenje: od 0 °C do 70 °C (od 32 °F do 122 °F) |
| V mirovanju                | od –20 °C do 65 °C (od 4 °F do 149 °F)                                                                |
| Zmožnost hitrega polnjenja | Da                                                                                                    |
| Gumbna baterija            | <ul><li> 3-celična litij-ionska</li><li> 6-celična litij-ionska</li></ul>                             |

#### Tabela 28. Napajalnik na izmenični tok

| Funkcija                 | Tehnični podatki                                              |
|--------------------------|---------------------------------------------------------------|
| Vrsta                    | 65 W/90 W                                                     |
| Vhodna napetost          | 100–240 V AC                                                  |
| Vhodni tok (najvišji)    | 1,7 A                                                         |
| Vhodna frekvenca         | 50–60 Hz                                                      |
| Izhodni tok              | 3,42 A (65 W) / 4,62 A (90 W) (stalen)                        |
| Nazivna izhodna napetost | 19,5 V DC                                                     |
| Teža:                    |                                                               |
| 65 W                     | 0,29 kg (0,64 lb)                                             |
| 90 W                     | 0,33 kg (0,73 lb)                                             |
| Mere:                    |                                                               |
| 65 W                     | 28 mm x 47 mm x 108 mm (1,10 palca x 1,87 palca x 4,25 palca) |
| 90 W                     | 32 mm x 52 mm x 128 mm (1,26 palca x 2,05 palca x 5,04 palca) |
| Temperaturno območje:    |                                                               |
| Med delovanjem           | od 0 °C do 40 °C (od 32 °F do 104 °F)                         |

| Funkcija                       | Tehnični podatki                                          |  |
|--------------------------------|-----------------------------------------------------------|--|
| V mirovanju                    | od –40 °C do 70 °C (od –104 °F do 158 °F)                 |  |
| Tabela 29. Mere                |                                                           |  |
| Funkcija                       | Opis                                                      |  |
| Višina                         | 20,90 mm (0,82 in)                                        |  |
| Širina                         | 338,20 mm (13,31 in)                                      |  |
| Globina                        | 229,70 mm (9,04 in)                                       |  |
| Teža                           |                                                           |  |
| 3-celična baterija             | 1,68 kg (3,70 lb)                                         |  |
| 6-celična baterija             | 1,86 kg (4,10 lb)                                         |  |
| Tabela 30. Okolje              |                                                           |  |
| Funkcija                       | Tehnični podatki                                          |  |
| Temperatura:                   |                                                           |  |
| Med delovanjem                 | od 5 °C do 35 °C (od 41 °F do 95 °F)                      |  |
| Pri skladiščenju               | od –40 °C do 65 °C (od –40 °F do 149 °F)                  |  |
| Relativna vlažnost (najvišja): |                                                           |  |
| Med delovanjem                 | 31 °C 90 % RH                                             |  |
| Pri skladiščenju               | 39 °C 95 % RH                                             |  |
| Nadmorska višina (največja):   |                                                           |  |
| Med delovanjem                 | −16 m do 3048 m (−50 ft do 10.000 ft)<br>od 0 °C do 35 °C |  |
| V mirovanju                    | 35000 ft od -40 °C do 65 °C                               |  |

G1 kot določa predpis ISA-S71.04-1985

Nivo onesnaženosti zraka

# Pridobivanje pomoči

# Vzpostavljanje stika z družbo Dell

IJ

**OPOMBA:** Če nimate na voljo povezave z internetom, lahko kontaktne informacije najdete na vašem računu o nakupu, embalaži, blagajniškemu izpisku ali v katalogu izdelkov Dell.

Dell nudi več možnosti spletne in telefonske podpore ter servisa. Razpoložljivost je odvisna od države in izdelka, nekatere storitve pa morda niso na voljo v vašem območju. Če želite vzpostaviti stik z Dellovo prodajo, tehnično podporo ali podporo kupcem:

- 1. Obiščite spletno stran dell.com/support
- 2. Izberite kategorijo podpore.
- 3. V spustnem meniju Choose a Country/Region (Izbor države/regije) na vrhu strani določite državo ali regijo.
- 4. Izberite ustrezno storitev ali povezavo do želene podpore.